#### Biztonság

Ellenőrizze, hogy az otthoni hálózati feszültség megfelel-e a készülék hátoldalán található azonosító címkén feltüntetett feszültségnek. A készülék feszültségmentesítésére szolgáló hálózati dugó vagy hosszabbítónak mindenkor működőképes állapotúnak kell lennie.

Egyes modelleknél a jelzőfény a TV-készülék oldalán található. Ha az előlapon nem világít a jelzőfény, az nem jelenti azt, hogy a TV-készülék teljesen le van választva az elektromos hálózatról. TV-készülék teljes leválasztásához húzza ki a hálózati dugót.

A TV-készülék alkatrészei hőérzékenyek. A maximális környezeti hőmérséklet ne haladja meg a 35 Celsius-fokot. Ne takarja le a televízió hátsó és oldalsó részén levő szellőzőnyílásokat. A megfelelő szellőzés érdekében hagyjon elegendő helyet a készülék körül. A készüléket mindennemű hőforrástól (kandalló stb.) és erős mágneses vagy elektromos teret keltő berendezéstől távol helyezze el.

Abban a helyiségben, ahol a készüléket elhelyezték, a **levegő páratartalma** ne haladja meg a **80%-ot**. Ha a készüléket hűvös helyről meleg helyre viszi, az páralecsapódást okozhat a képernyőn (és a készülékben található alkatrészeken). Hagyja, hogy a páralecsapódás elpárologjon, mielőtt újra bekapcsolja a TV-készüléket.

#### FIGYELMEZTETÉSEK

A készülék háztartási használatra készült, és nem használható más célra, például nem háztartási vagy kereskedelmi környezetben.

Ha a készülék hajlékony tápkábele megsérül, a balesetveszély elkerülése érdekében cseréltesse ki a gyártóval, annak szervizével vagy egy szakemberrel. A kellő szellőzés végett hagyjon legalább 10 cm helyet szabadon a TV-készülék körül. A készülék szellőzőnyílásait nem szabad pl. újság, függöny vagy terítő ráhelyezésével eltakarni.

A készüléket védeni kell csöpögő vagy fröccsenő víz és folyadékok ellen. Ne helyezzen vizet tartalmazó edényt, tárgyat, pl. vázát a tetejére.

Az elemet tilos túlzott mértékű hőnek – így napfénynek, tűznek és hasonlónak – kitenni. Az I. ÉRINTÉSVÉDELMI OSZTÁLYÚ készülékeket csak földelt KONNEKTORBA szabad csatlakoztatni.

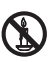

A tűz terjedésének megelőzése érdekében mindenkor tartsa távol a készüléktől a gyertyákat és egyéb nyílt lángot.

FIGYELMEZTETÉS: A balesetveszély elkerülése érdekében a készüléket az üzembe helyezési utasítások szerint biztonságosan a padlóhoz/falhoz kell erősíteni.

FIGYELMEZTETÉS: Fejhallgató csatlakoztatása előtt állítsa alacsonyra a hangerőt, majd azután növelje meg, szükség szerint. Ha hosszú időn át nagy hangerőn használja a fej- vagy fülhallgatót, az halláskárosodást okozhat.

#### A szem kifáradása

Ha számítógép-monitoraként használja termékünket, a munkavédelmi szakemberek szerint jobb, ha gyakran tart rövid szűneteket, mint ha ritkán hosszabbakat. Például az óránként tartott 5-10 perces szünet jobb mint a kétóránként tartott negyedórás. Ne használja a monitort fényes háttér előtt vagy olyan helyen, ahol napfény vagy más erős fény közvetlenül éri a képernyőjét.

A TV-készülék a 地 vagy **POWER**/multiple gombbal, illetve a távirányító multiple gombjával kapcsolható be és állítható készenléti módba. Ha **hosszú ideig nem fogja nézni a TV**, akkor a dugót az elektromos aljzatból kihúzva kapcsolja ki teljesen a készüléket.

Zivatar esetén ajánlatos a TV-készüléket leválasztani az elektromos hálózatról valamint az antennáról, hogy az elektromos vagy elektromágneses kisülések ne tudják károsítani. Ezért tartsa az elektromos aljzatot és az antennacsatlakozót elérhető helyen, hogy szükség esetén le tudja választani azokat. Azonnal húzza ki a TV-készüléket, ha a készülék égett szagot vagy füstöt bocsát ki magából. Soha, semmilyen körülmények között ne nyissa ki a TVkészüléket, mert fennáll az áraműtés kockázata.

#### TV-képernyő

A készülékben használt TV-képernyő üvegből készült. Ezért a készülék leejtésekor vagy más tárgyakhoz ütésekor eltörhet.

A TV-képernyő nagyon fejlett műszaki termék, amely finoman részletezett képeket biztosít. Esetenként néhány inaktív képpont jelenhet meg a képernyőn, amelyek állandó kék, zöld vagy piros színűek lehetnek. Ez nem befolyásolja az Ön által vásárolt készülék működését.

#### Karbantartás

A képernyő tisztítására használjon ablaktisztítót, a készülék többi részét pedig puha kendővel és enyhe tisztítószerrel tisztítsa.

Fontos: Az erőteljes tisztítószerek, az alkoholos vagy súroló hatású termékek károsíthatják a képernyőt. Rendszeresen portalanítsa az oldalsó és a hátsó részen levő szellőzőnyilásokat. Az oldószerek, a súroló hatású és az alkoholalapú termékek károsíthatják a TV-készüléket. Ha tárgy vagy folyadék kerül a készüléke belsejébe, azonnal feszültségmentesítse, és ellenőriztesse szakemberrel. Soha ne nyissa ki a készüléket, mert kockáztatja a saját testi épségét, és kárt tehet a készülékben.

#### A TV-készülék falra rögzítése

# Figyelmeztetés: A művelethez két emberre van szükség.

A biztonságos üzembe helyezés érdekében vegye figyelembe a következő biztonsági utasításokat:

- Ellenőrizze, hogy a fal képes-e megtartani a TVkészülék és a fali szerelvény súlyát.
- Kövesse a fali szerelvényhez mellékelt szerelési utasításokat. Egyes modelleknél rá kell csavarni a mellékelt hatlapú VESA csavaranyákat (és csavarokat) a készülék hátulján található fali rögzítőanyákra, és csak ez után lehet felhelyezni a készüléket a falra.
- A TV-készüléket függőleges falra kell szerelni.
- Csak olvan csavart használion, amely megfelel a fal anyagának.
- A TV-készülék kábeleit olyan helyre tegye, ahol nem lehet elbotlani bennük.

A TV-készülékhez kapcsolódó többi biztonsági utasítást ekkor is be kell tartani.

#### A TV-készülék használata asztalon és más felületeken

Mielőtt elhelyezi a televíziókészüléket, ellenőrizze, hogy az a felület, ahoya tenni szeretné a berendezést. elbírja-e annak súlyát.

Ne helyezze a készüléket instabil felületre (pl. mozgó polcra, bútor szélére), és ellenőrizze, hogy a készülék első része nem lóg-e túl azon a felületen, amelyre helyezte.

A TV a leesés elleni biztosításhoz csavarokkal (a VESA furatokon keresztül), vagy külön vásárolható bilincsekkel, horgonyokkal, stb rögzítse a falhoz. A TV-készüléket helyezze fal közelébe, hogy ne billenhessen hátra

#### Több terméket felölelő felhasználói kézikönyv

Az e kézikönyvben ismertetett funkciók és szolgáltatások szinte minden modellnél működnek. Előfordulhat, hogy egyes szolgáltatások nem működnek TV-készülékén és/vagy olyan szolgáltatásokat is tartalmaz, amelyek nem szerepelnek kézikönyvünkben. A kézikönyv illusztrációi eltérhetnek a tényleges helyzettől. Értelemszerűen kövesse őket.

#### Tájékoztató elhasznált berendezések és elemek ártalmatlanításáról [Európai Unió]

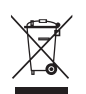

Pb

Elem/ akkumulátoi

Megjegyzés:

Elemek/ akkumulátorok

szimbóluma alatt a Pb

azt jelenti, hogy ólmot

tartalmaz

Ezek a szimbólumok azt jelentik, hogy a velük megielölt erősáramú és elektronikus készülékek és elemek/akkumulátorok életük végén nem dobhatók a háztartási szemétbe. Ezeket a termékeket az országos törvények és a 2012/19/EU, 2006/66/EK és 2008/12/ EK irányelv szerint, elektronikus és villamos berendezések, készülékek, elemek és

akkumulátorok számára kialakított szelektív gyűjtőben kell leadni, megfelelő kezelés, ártalmatlanítás és újrahasznosítás végett. Az így jelölt termékek előírásszerű ártalmatlanításával Ön hozzájárul a természetes erőforrásokkal való takarékoskodáshoz és megelőzi a környezetre és az emberek egészségre gyakorolt káros hatásokat, amelyek az egyszerű kidobással járnának. A készülék leadásával kapcsolatban további felvilágosítást az önkormányzattól, a helvi hulladékgazdálkodó szervezettől vagy a legközelebbi szaküzlettől kérhet.

Az országos törvények büntetéssel is sújtják a termék nem szelektív hulladékként való ..eltüntetését".

#### [Vállalati felhasználók]

Ha meg akar szabadulni e terméktől, keresse meg szállítóját és ellenőrizze vásárlási szerződése feltételeit és rendelkezéseit.

#### [Nem EU országok]

Ezek a szimbólumok csak az Európai Unió területén kötelező érvényűek. Ha meg akar szabadulni az így jelölt termékektől, kövesse országa vonatkozó hulladékkezelési törvényeit és rendelkezéseit.

Ez a készülék az elektromágneses összeférhetőség és biztonság szempontjából megfelel az Európai Unió hatályos irányelveinek és szabványainak.

TCL Operations Polska Sp. z o.o. ul. A. Mickiewicza 31/41 96-300 Żyrardow, Lengyelország

E-mail cím: zyeee@tcl.com

A jelen felhasználói kézikönyv ábrái csak tájékoztató jellegűek és eltérhetnek a termék tényleges megjelenésétől. Fenntartjuk a jogot a kivitel és a műszaki adatok előzetes értesítés nélküli módosítására.

**HU** 2

# Tartalomjegyzék

| Fontos információk 1                                                                                                    |
|----------------------------------------------------------------------------------------------------|
| <ol> <li>Fejezet - Csatlakoztatások</li> <li>Az elektromos hálózat és az antenna csatlakoztatása</li> </ol>                                                                                                |
| Csatlakoztassa a DVD lejátszót, a házimozi<br>rendszert 2<br>Csatlakoztassa a DVD felvevőt, kábel vevőt 2<br>Csatlakoztassa a Blu-ray lejátszót, HD játékkonzolt,<br>HD kamerát, fejhallgatót, CI modult 2 |
| 2. Fejezet - Kezdetek                                                                                                    |
| Távirányító funkciók                                                                                                    |

#### 3. Fejezet - Csatornák beállítása

| Gyári alapbeállítás                      | 8 |
|------------------------------------------|---|
| Automatikus csatornakeresés végrehajtása | 9 |

# 4. Fejezet - Az Ön TV-jének használata

| Hozzáférés csatornákhoz         | 10 |
|---------------------------------|----|
| Csatlakoztatott készülék nézése | 10 |
| Hangerő                         | 10 |
| A TV menük használata           | 10 |
| A mnü nyelvének kiválasztása    | 10 |

# 5. Fejezet - Hozzon ki többet TV-jéből

| Kedvenc csatornáinak összeállítása         | 11 |
|--------------------------------------------|----|
| Energia takarékosság                       | 11 |
| Helyi haivanyitas                          | 11 |
|                                            | 11 |
| SPDIF tipus                                | 12 |
| Narracio                                   | 12 |
| Diagnosztika digitalis IV csatornakon      | 12 |
|                                            | 12 |
| Feliratok nasznalata                       | 13 |
| Feliratok be/ki kapcsolasa                 | 13 |
| Feliral nyelvek engedelyezese digitalis TV | 10 |
| Csalomakon                                 | 13 |
| Telefovt beognélete                        | 10 |
| A dekédelé eldel pyelyépek kiválasztása    | 12 |
| Digitália Talataxt pyoly                   | 12 |
|                                            | 11 |
|                                            | 14 |
| A hemeniti heállítások személyre szahása   | 14 |
| Szoftver friesítés                         | 14 |
| Átváltás az üzlet vagy az ottbon módra     | 14 |
| Common interfész                           | 15 |
| A common interfész modul használata        | 15 |
| Hozzáférés a common interfész              | 10 |
| szolgáltatásaihoz                          | 15 |
| DivX videó                                 | 15 |
| T-Link                                     | 15 |
| T-Link engedélvezése vagy tiltása          | 15 |
| Az egy-érintéses lejátszás használata      | 16 |
| A rendszer készenlét használata            | 16 |
|                                            |    |

| Üzlet-mód visszaállítása                         | 16 |
|--------------------------------------------------|----|
| USB tároló eszközről képnézegetés, zene vagy vid | eó |
| lejátszása                                       | 16 |
| Minden fájl                                      | 16 |
| Kép                                              | 16 |
| Videó                                            | 17 |
| Zene                                             | 17 |
| Az EPG (Electronikus Műsor Tájékoztatóg)         |    |
| használata                                       | 17 |
| PVR (Személyi Videó Felvevő)                     | 18 |
| MHL (Mobil Nagyfelbontású Kapcsolat)             | 18 |
| MHL kompatibilis készülék csatlakoztatása        | 19 |
| MHL használata közben                            | 19 |
| MHEG funkció                                     | 19 |

# 6. Fejezet - Hálózat

| Hálózati csatlakozás<br>Csatlakozás kábeles hálózathoz<br>Csatlakozás a WLAN-hoz | 20<br>20<br>20 |
|----------------------------------------------------------------------------------|----------------|
| DLNA (Share & See)                                                               | 21             |
| Csatlakozás személyi számítógépéhez (PC)                                         | 21             |
| A DLNA funkció engedélyezése                                                     | 21             |
| Média hozzáadása az Ön PC-jéről megosztáshoz                                     | z21            |
| DLNA alkalmazás                                                                  | 22             |
| Útmutató                                                                         | 22             |
| TV távirányító                                                                   | 22             |
| WiFi TV kapcsolat                                                                | 22             |
| HbbTV                                                                            | 23             |
| HbbTV hozzáférés                                                                 | 23             |
| HbbTV aktiválás megszüntetése                                                    | 23             |

# 7. Fejezet - Smart TV

| belépés a Smart TV | / portálra |  | 24 |
|--------------------|------------|--|----|
|--------------------|------------|--|----|

# 8. Fejezet - Egyéb információk

| Gyerekzár jelszó     | 25 |
|----------------------|----|
| Hibaelhárítás        | 25 |
| A TV-készülék adatai | 25 |
| OSS megjegyzés       | 25 |

# Az elektromos hálózat és az antenna csatlakoztatása

Miután az áram kábelt csatlakoztatta, a U vagy a POWER/U gombbal kapcsolja be a TV.

Megjegyzések:

- Az elektromos hálózati aljzat helyzete TV típusonként változó . Egyes típusokon először be kell kapcsolnia a az elektromos hálózati kapcsolót.
- Készülékek csatlakoztatása előtt húzza ki az áram kábelt a konnektorból.

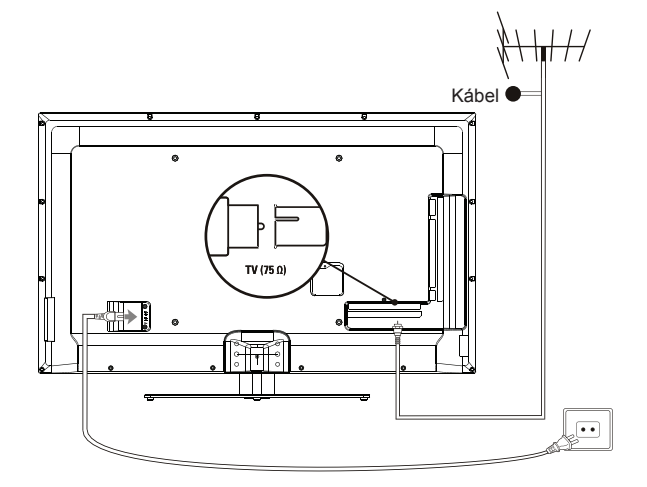

## Csatlakoztassa a DVD lejátszót, a házimozi rendszert

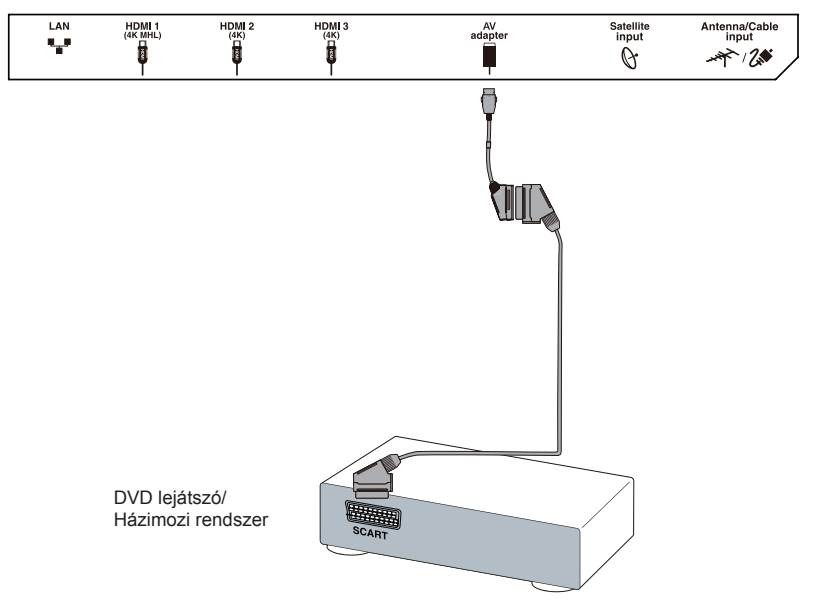

#### Csatlakoztassa a Blu-ray lejátszót, HD játékkonzolt, HD kamerát, fejhallgatót, CI modult

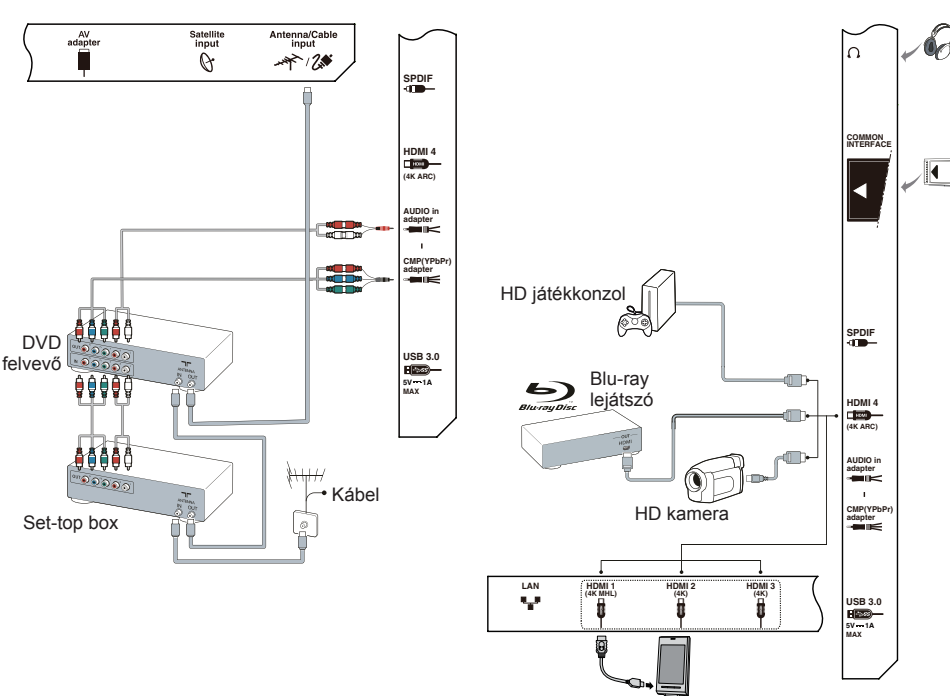

#### Megjegyzések:

- Lehet, hogy az Ön TV-je nem rendelkezik a fenti rajzon látható összes csatlakozóval. TV típusonként változó az USB és HDMI portok száma.
- TV típusonként változó lehet a gombok és csatlakozók elhelyezése.
- Az USB csatlakozók USB eszközökből származó adatok bevitelére vagy egyéb USB készülékek csatlakoztatására szolgálnak, ahogyan ez alkalmazható. A saját áramellátás nélküli külső HDD eszközöket abba az USB portba kell csatlakoztatni, melyek 1A áram kiadásával meg vannak jelölve.
- Az összes USB eszközt közvetlenül a TV készülékhez kell csatlakoztatni kábel hosszabbítók nélkül. Ha mégis szükség van hosszabbítóra, a javasolt maximális hossz 50 cm. Az ennél hosszabb hosszabbítók rendelkezzenek ferrit gyönggyel.
- ARC (Hang Visszatérő Csatorna) funkció csak az ARC jellel ellátott HDMI port által támogatott.
- Az MHL (Mobil HD kapcsolat) funkció lehetővé teszi, hogy MHL-képes mobileszközt csatlakoztasson a televízióhoz és ezt csak az MHL-lel jelölt HDMI port támogatja. A maximális képfelbontás 1080P (60Hz).
- A 4K képforrásokat szíveskedjenek a HDMI portokhoz nagy sebességű kábelekkel csatlakoztatni. A támogatott 4K (UHD) képformátumok: 3840x2160 (60Hz, 50Hz, 30Hz, 25Hz, 24Hz). A kép alak 16:9-re rögzített.
- Ajánlatos, hogy magas minőségű és jól árnyékolt HDMI kábeleket használjanak és kerüljék az esetleges interfészeket.
- A fülhallgatók és fejhallgatók túlzott hangereje halláskárosodást okozhat.

#### Csatlakoztassa a DVD felvevőt, kábel vevőt

# Távirányító funkciók

Televíziójának legtöbb funkciója elérhető a képernyőn megjelenő menükön keresztül. A készülékkel együtt szállított távvezérlő használható a menükben való navigálásra és az általános beállítások konfigurálására. *Megjegyzés: Ajánlott, hogy a teljes képernyő üzemmódot használja. Ne használja azokat a kijelzési módokat, ahol a kép két oldalán fekete csíkok láthatók (pl. 4:3) túl hosszú ideig, mert a TV képernyő egyébként maradó károsodást szenvedhet.* 

| <ul> <li>Alfanumerikus Csatorna számok bevitelére; egy betű, szám vagy jel gombok bevitelére néhány funkcióban.</li> <li>LIST A csatornalista kijelzése.</li> <li>PRE-CH TV-módban visszatérés az előző csatornára. Mikor a kezdőla pláthatő, nyomja meg és tartsa 3 m-jel jenyomva ezt a gombot hogy felhozza az Előtörténet menűt.</li> <li>V+/- A hangerő szabályozása.</li> <li>INFO Műsorinformációk kijelzése, ha vannak ilyenek.</li> <li>PA/V Csatornaválás.</li> <li>OPTION A funkció menű megjelenítése egyes műveletek végrehajtására; a Teletext oldal megjelenítése különféle módókban.</li> <li>INFO Katorkása.</li> <li>INFO V a TV mód elérése.</li> <li>SOURCE Választás a csatlakoztatott eszközök között.</li> <li>MENU Belépés a kezdőlapba.</li> <li>SUMETT VAZ Okos TV portál elérése.</li> <li>GUIDE Az elektronikus műsor tájékoztató be- és kikapcsolása (csak digitális csatornákhoz érhető el).</li> <li>A menükben való navigálás; menü lehetőségek kiválasztása.</li> <li>é ö ØK A</li> <li>A menükben való navigálás; menü lehetőségek kiválasztása.</li> <li>é á térkér megváltoztatása.</li> <li>Ó mín aumi kertérés a kordőbi menúhóz.</li> <li>A ze elektronikus a zegér funkció be van kapcsolva.</li> <li>V siszatérés a kordőbi menúhóz.</li> <li>A ze elektronikus nelletőségek választása.</li> <li>Kielpés a menüből, kezdőlap vagy Teletext, stb.</li> <li>3D A 3D beviteli formátikási időtzítő lehetőségek választása.</li> <li>EXTT Kilépés a menüből, kezdőlap vagy Teletext, stb.</li> <li>3D A 3D beviteli fördikásia átoztott digitális TV műsorhoz elérhető hang nyelvének kiválasztása.</li> <li>E A szundikási időtől hendségek választása.</li> <li>E A szundikási időtől hendségek választása.</li> <li>Kiválasztása, a választótt analóg TV műsorhoz elérhető hang nyelvének kiválasztása.</li> <li>A lejátszás szűtetletése.</li> <li>a gyors visszatekerés indítása.</li> <li>E lejátszás megállítása.</li> <li>E lejátszás megállítása.</li> <li>E lejátszás megállítása.</li> </ul>                                                                                            |                     |                 | Készenlét / kilépés a készenlétből.                            |
|----------------------------------------------------------------------------------------------------|---------------------|-----------------|----------------------------------------------------------------|
| gombok       bevitelére néhány funkcióban.         LIST       A csatornalista kijelzése.         PRE-CH       TV-módban visszatérés az előző csatornára. Mikor a kezdőlap látható, nyonja meg és tartsa 3 mp-ig lenyomva ezt a gombot hogy felhozza az Előtörténet menüt.         VH-       A hangerő szabályozása.         VH-       A hang kikapcsolása és ismételt visszakapcsolása.         INFO       Műsorinformációk kijelzése, ha vannak ilyenek.         PAV       Csatornavlátás.         OB       PVV         Csatornavlátás.       OPTION         V /-       A TV mód elérése.         SOURCE       Választás a csatlakoztatott eszközök között.         MENU       Belépés a kezdőlapba.         SMART TV       Az cektronikus műsor tájékoztató be- és kikapcsolása (csak dígitális csatornákhoz érhető el).         WENU       Belépés a kezdőlapba.         SMART TV       Az cektronikus műsor tájékoztató be- van kapcsolva.         SUBTE       A választás és funkció jóváhagyása mint bal egérgomb, mikor az egér funkció be van kapcsolva.         SV isszatérés a korábbi menühőz.       Az egérfunkció bekapcsolása.         SUBTE       A választás a.         SUBTE       A választása.         Visszatérés a korábbi menühőz.       Az egérfunkció bekapcsolása.         SUBTE       A választása.                                                                                                    |                     | Alfanumerikus   | Csatorna számok bevitelére; egy betű, szám vagy jel            |
| <ul> <li>LIST A csatomalista kijelzése.</li> <li>PRE-CH TV-módban visszatérés az élőző csatomára. Mikor a kezdőlap látható, nyomja meg és tartsa 3 mp-ig lenyomva ezt a gombot hogy felhozza az Előtörténet menüt.</li> <li>A hang kikapcsolása és ismételt visszakapcsolása.</li> <li>W+- A hang kikapcsolása és ismételt visszakapcsolása.</li> <li>NFO Műsorinformációk kijelzése, ha vannak ilyenek.</li> <li>PAV Csatomaválás.</li> <li>OPTION A funkció menü megjelenítése egyes műveletek végrehajtására; a Teletext oldal megjelenítése különféle módokban.</li> <li>TV a TV mód elérése.</li> <li>SOURCE Választás a csatlakoztatott eszközök között.</li> <li>MENU Belépés a kezdőlapba.</li> <li>SMART TV Az Cokos TV portál elérése.</li> <li>GUIDE Az elektronikus műsor tájékoztató be- és kikapcsolása (csak dígitális csatomákhoz érhető el).</li> <li>A menükben való navigálás; menü lehetőségek kiválasztása.</li> <li>OK Egy bevitel vagy választás és funkció jóváhagyása mint bal egérgomb, mikor az egér funkció be van kapcsolva.</li> <li>V Visszatérés a korábbi menühöz.</li> <li>A zegérfunkció be van kapcsolva.</li> <li>V Visszatérés a korábbi menühöz.</li> <li>A zegérfunkció be van kapcsolva.</li> <li>Visszatérés a kalasztot anglén yagy Teletext, stb.</li> <li>3D A 3D bevitel i fornátum lehetőségek választása.</li> <li>SLEEP A szundikálási időzítő lehetőségek választása.</li> <li>CLANG A választótaa.</li> <li>CLANG A választótaa.</li> <li>CLANG A v</li></ul> |                     | gombok          | bevitelére néhány funkcióban.                                  |
| <ul> <li>PRE-CH TV-módban visszatérés az előző csatomára. Mikor a kezdőla jáltátó, nyomja meg és tatras 3 myol jenyomva ezt a gombot hogy felhozza az Előtörténet menüt.</li> <li>A hangerő szabályozása.</li> <li>A hang kikapcsolása és ismétett visszakapcsolása.</li> <li>INFO Müsorinformációk kijelzése, ha vannak ilyenek.</li> <li>PAV Csatornaválás.</li> <li>OPTION A funkció menü megjelenítése egyes műveletek végrehajtására; a Teletext oldal megjelenítése különféle módokban.</li> <li>V a TV mód elérése.</li> <li>SOURCE Választás a csatlakoztatott eszközök között.</li> <li>MENU Belépés a kezdőlapba.</li> <li>SMART TV Az Okos TV portál elérése.</li> <li>GUIDE Az elektronikus műsor tájékoztató be- és kikapcsolása (csak digitális csatomákhoz érhető el).</li> <li>A menükben való navigálás; menü lehetőségek kiválasztása.</li> <li>GK Egy bevitel vagy választás és funkció jóváhagyása mint bal egérgomb, mikor az egér funkció be van kapcsolva.</li> <li>Visszatérés a korábbi menühöz.</li> <li>Az egektronikus eserel a a vidasztása.</li> <li>SLEEP A szundikálási időzítő lehetőségek választása.</li> <li>SLEEP A szundikálási időzítő lehetőségek választása.</li> <li>GLANG A választóta, a választott digitális Tv műsorhoz elérhető hang nyelvének kiválasztása.</li> <li>GLANG A választóta, a választott alítása.</li> <li>I A lejátszás megállítása.</li> <li>I A lejátszás megállítása.</li> <li>I A lejátszás megállítása.</li> <li>I Lejátszás megállítása.</li> <li>I Lejátszás megállítása.</li> </ul>                                                                                                    | <b>b</b>            | LIST            | A csatornalista kijelzése.                                     |
| <ul> <li>kezdőlap látható, nyomja meg és tartsa 3 mp-ig lenyomva ez ta gombot hogy felhozza az Előtörténet menüt.</li> <li>V+/- A hangerő szabályozása.</li> <li>Ø A hang kikapcsolása és ismételt visszakapcsolása.</li> <li>INFO Műsorinformációk kijelzése, ha vannak ilyenek.</li> <li>PAVC Csatornaválás.</li> <li>OPTION A funkció menü megjelenítése egyes műveletek végrehajtására; a Teletext oldal megjelenítése különféle módokban.</li> <li>TV a TV mód elérése.</li> <li>SOURCE Választás a csatlakoztatott eszközök között.</li> <li>MENU Belépés a kezőlápaba.</li> <li>SMART TV Az Okos TV portál elérése.</li> <li>GUIDE Az elektronikus műsor tájékoztató be- és kikapcsolása (csak dígitális csatornákhoz érhető el).</li> <li>A menükben való navigálás; menü lehetőségek kiválasztása.</li> <li>Ø OKK A menükben való navigálás; menü lehetőségek kiválasztása.</li> <li>Ø Egy bevitel vagy választás és funkció jóváhagyása mint bal egérgomb, mikor az egér funkció be van kapcsolva.</li> <li>Visszatérés a korábbi menühZ.</li> <li>A zeyefrunkció bekapcsolása.</li> <li>EXIT Kilépés a menüből, kezdőlap vagy Teletext, stb.</li> <li>3D A 3D beviteli formátum lehetőségek választása.</li> <li>Ø LANG A választott analóg TV műsorhoz elérhető hangtípus kiválasztása.</li> <li>GLANG A választott analóg TV műsorhoz elérhető felirat nyelv kiválasztása.</li> <li>E jejátszás szüneteltetése.</li> <li>A gyors visszaterés indítása.</li> <li>Lejátszás indítása.</li> <li>Lejátszás indítása.</li> <li>Lejátszás indítása.</li> <li>Lejátszás megállítása.</li> </ul>                                                                                                    |                     | PRE-CH          | TV-módban visszatérés az előző csatornára. Mikor a             |
| <ul> <li>Et a gombol nogy teinozza az Elöötetnet ménut.</li> <li>A hangerő szabályozása.</li> <li>A hang kikapcsolása és ismételt visszakapcsolása.</li> <li>A hang kikapcsolása és ismételt visszakapcsolása.</li> <li>NFO Műsorinformációk kijelzése, ha vannak ilyenek.</li> <li>PAV Csatornaválás.</li> <li>OPTION A funkció menü megjelenítése egyes műveletek végrehajtására; a Teletext oldal megjelenítése különféle módokban.</li> <li>V a TV mód elérése.</li> <li>SOURCE Választás a csatlakoztatott eszközök között.</li> <li>MENU Belépés a kezdőlapba.</li> <li>SMART TV Az Okos TV portál elérése.</li> <li>GUIDE Az elektronikus műsor tájékoztató be- és kikapcsolása (csak digitális csatornákhoz érhető el).</li> <li>A menükben való navigálás; menü lehetőségek kiválasztása.</li> <li>A menükben való navigálás; menü lehetőségek kiválasztása.</li> <li>MK Egy bevitel vagy választás és funkció jóváhagyása mint bal egérgomb, mikor az egér funkció be van kapcsolva.</li> <li>Visszatérés a korábbi menühőz.</li> <li>A zeleftnokikó bekapcsolása.</li> <li>EXIT Kilépés a menüből, kezdőlap vagy Teletext, stb.</li> <li>3 G Drr</li> <li>COM A képernyő mód kiválasztása.</li> <li>SLEEP A szundikálási időzítő lehetőségek választása.</li> <li>ULANG A választott anelóg TV műsorhoz elérhető felirat nyelv kiválasztása; a választott digitális TV műsorhoz elérhető felirat nyelv kiválasztása.</li> <li>A gyors előretekerés indítása.</li> <li>Lejátszás megállítása.</li> <li>Lejátszás megállítása.</li> <li>Lejátszás megállítása.</li> </ul>                                                                                                    |                     |                 | kezdőlap látható, nyomja meg és tartsa 3 mp-ig lenyomva        |
| <ul> <li>Anangerio szabalyozasa.</li> <li>Anang kikapcsolása és ismételt visszakapcsolása.</li> <li>Miko Müsorinformációk kijelzése, ha vannak ilyenek.</li> <li>PAV Csatornaválás.</li> <li>OPTION A funkció menü megjelenítése egyes műveletek végrehajtására; a Teletext oldal megjelenítése különféle módokban.</li> <li>T V a TV mód elérése.</li> <li>SOURCE Választás a csatlakoztatott eszközök között.</li> <li>MENU Belépés a kezdőlapba.</li> <li>SMART TV Az Okos TV portál elérése.</li> <li>GUIDE Az elektronikus műsor tájékoztató be- és kikapcsolása (csak dígitális csatomákhoz érhető el).</li> <li>MINU OURE</li> <li>A menükben való navigálás; menü lehetőségek kiválasztása.</li> <li>A menükben való navigálás; menü lehetőségek kiválasztása.</li> <li>A menükben való navigálás; menü lehetőségek kiválasztása.</li> <li>K Egy bevitel vagy választás és funkció jóváhagyása mint bal egérgomb, mikor az egér funkció be van kapcsolva.</li> <li>V Siszatérés a korábbi menühbőz.</li> <li>A z egérfunkció bekapcsolása.</li> <li>EXIT Kilépés a menüből, kezdőlap vagy Teletext, stb.</li> <li>3 G Dur</li> <li>SOM A képernyő mód kiválasztása.</li> <li>SLEEP A szundikálási időzítő lehetőségek választása.</li> <li>ULANG A választott analóg TV műsorhoz elérhető hangtípus kiválasztása; a választott dígitális TV műsorhoz elérhető hangtípus kiválasztása.</li> <li>Lavidasztása.</li> <li>A gyors visszatekres indítása.</li> <li>Lejátszás szűneteltetése.</li> <li>a gyors előretekerés indítása.</li> <li>Lejátszás megállítása.</li> <li>Lejátszás megállítása.</li> </ul>                                                                                                    |                     | <b>M</b> . (    | ezt a gombot hogy felhozza az Elotortenet menut.               |
| <ul> <li>A nang kkapcsolasa es isineteir Visszakapcsolasa.</li> <li>INFO Műsorinformációk kijelzése, ha vannak ilyenek.</li> <li>Two Buy Gune</li> <li>Catomavidás.</li> <li>OPTION A funkció menú megjelenítése egyes műveletek végrehajtására; a Teletext oldal megjelenítése különféle módokban.</li> <li>TV a TV mód elérése.</li> <li>SOURCE Választás a csatlakoztatott eszközök között.</li> <li>MENU Belépés a kezdőlapba.</li> <li>SMART TV Az Okos TV portál elérése.</li> <li>GUIDE Az elektronikus műsor tájékoztató be- és kikapcsolása (csak dígitális csatornákhoz érhető el).</li> <li>A menükben való navigálás; menü lehetőségek kiválasztása.</li> <li>&amp; A menükben való navigálás; menü lehetőségek kiválasztása.</li> <li>&amp; A menükben való navigálás; menü lehetőségek kiválasztása.</li> <li>ØK Egy bevitel vagy választás és funkció jóváhagyása mint bal egérgomb, mikor az egér funkció be van kapcsolva.</li> <li>Visszatérés a korábbi menühöz.</li> <li>A zegetfunkció bekapcsolása.</li> <li>EXIT Kilépés a menükbi, kezdőlap vagy Teletext, stb.</li> <li>3D A 3D beviteli formátum lehetőségek választása.</li> <li>NEEP A szundikálási időzítő lehetőségek választása.</li> <li>ELEP A szundikálási időzítő lehetőségek választása.</li> <li>UANG A választóta nalóg TV műsorhoz elérhető hang nyelvének kiválasztása.</li> <li>SUBTITLE A választott nalóg TV műsorhoz elérhető hang nyelvének kiválasztása.</li> <li>A lejátszás szüneteltetése.</li> <li>a gyors előretekerés indítása.</li> <li>Lejátszás megállítása.</li> <li>Lejátszás megállítása.</li> <li>Lejátszás megállítása.</li> </ul>                                                                                                    |                     | V+/-            | A hangero szabalyozasa.                                        |
| <ul> <li>INPO MUsofinitorimadiok Nijelzese, ha vahnak lijehek.</li> <li>PAV Csatomaválás.</li> <li>OPTION A funkció menü megjelenítése egyes műveletek végrehajtására; a Teletext oldal megjelenítése különféle módokban.</li> <li>IV a TV mód elérése.</li> <li>SOURCE Választás a csatlakoztatott eszközök között.</li> <li>MENU Belépés a kezdőlapba.</li> <li>SMART TV Az Okos TV portál elérése.</li> <li>GUIDE Az elektronikus műsor tájékoztató be- és kikapcsolása (csak dígitális csatornákhoz érhető el).</li> <li>A menükben való navigálás; menü lehetőségek kiválasztása.</li> <li>és értékek megváltoztatása.</li> <li>OK Egy bevítel vagy választás és funkció jóváhagyása mint bal egérgomb, mikor az egér funkció be van kapcsolva.</li> <li>Visszatérés a korábbi menühőz.</li> <li>Á Ze gérfunkció bekapcsolása.</li> <li>EXIT Kilépés a menülőli, kezdőlap vagy Teletext, stb.</li> <li>30 A 3D bevíteli formátum lehetőségek választása.</li> <li>SLEEP A szundikális időzítő lehetőségek választása.</li> <li>ELEP A szundikális TV műsorhoz elérhető hangtípus kiválasztása.</li> <li>SUBTITLE A választott analóg TV műsorhoz elérhető hangtípus kiválasztása.</li> <li>A lejátszás szüneteltetése.</li> <li>a gyors előretekerés indítása.</li> <li>Lejátszás megállítása.</li> <li>Lejátszás megállítása.</li> </ul>                                                                                                    | 4 GHI 5 JKL 6 MNO   |                 | A nang kikapcsolasa es ismetelt visszakapcsolasa.              |
| <ul> <li>Costornavalas.</li> <li>OPTION A funkció menú megjelenítése egyes műveletek végrehajtására; a Teletext oldal megjelenítése különféle módokban.</li> <li>TV a TV mód elérése.</li> <li>SOURCE Választás a csatlakoztatott eszközök között.</li> <li>MENU Belépés a kezdőlapba.</li> <li>SMART TV AZ Okos TV portál elérése.</li> <li>GUIDE Az elektronikus műsor tájékoztató be- és kikapcsolása (csak digitális csatornákhoz érhető el).</li> <li>A menükben való navigálás; menü lehetőségek kiválasztása.</li> <li>S é értékek megváltoztatása.</li> <li>OK Egy bevitel vagy választás és funkció jóváhagyása mint bal egérgomb, mikor az egér funkció be van kapcsolva.</li> <li>Visszatérés a korábbi menühőz.</li> <li>A zegérfunkció bekapcsolása.</li> <li>COM A képernyő mód kiválasztása.</li> <li>S LEEP A szundikálási időzítő lehetőségek választása.</li> <li>COM A képernyő mód kiválasztása.</li> <li>S LEEF A szundikálási időzítő lehetőségek választása.</li> <li>CLANG A választótt analóg TV műsorhoz elérhető hangtípus kiválasztása.</li> <li>G LANG A választótt algitális TV műsorhoz elérhető hang nyelvének kiválasztása.</li> <li>G A gyors visszatekrés indítása.</li> <li>A lejátszás szüneteltetése.</li> <li>a gyors előretekerés indítása.</li> <li>Elejátszás megállítása.</li> <li>Lejátszás megállítása.</li> </ul>                                                                                                    |                     | INFU<br>D. /b./ | Musorinformaciók kijelzese, na vannak liyenek.                 |
| Image: Series       A runkcio menu meggietenitese egyes muveletek végrehajtására; a Teletext oldal meggietenitése különféle módokban.         Image: Source       Választás a csatlakoztatott eszközök között.         Image: Source       Választás a csatlakoztatott eszközök között.         Image: Source       Választás a csatlakoztatott eszközök között.         Image: Source       Választás a csatlakoztatott eszközök között.         Image: Image: Source       Választás a csatlakoztatott eszközök között.         Image: Image: Ima                                                                                                    | 7 PQRS 8 TUV 9wxyz  |                 | Csatornavalas.                                                 |
| Image: Instalation of the instalation of the instalatis instalating instalatis instalation of th                                          |                     | OPTION          | A tunkcio menu megjelenitese egyes muveletek                   |
| Image: Source of the set of the set                                          |                     |                 | módokban                                                       |
| <ul> <li>SOURCE Választás a csatlakoztatott eszközök között.</li> <li>MENU Belépés a kezdőlapba.</li> <li>SMART TV Az Okos TV portál elérése.</li> <li>GUIDE Az elektronikus műsor tájékoztató be- és kikapcsolása (csak digitális csatornákhoz érhető el).</li> <li>A menükben való navigálás; menü lehetőségek kiválasztása.</li> <li>A menükben való navigálás; menü lehetőségek kiválasztása.</li> <li>A menükben való navigálás; menü lehetőségek kiválasztása.</li> <li>Visszatérés a korábbi menühöz.</li> <li>Visszatérés a korábbi menühöz.</li> <li>Az egérfunkció bekapcsolása.</li> <li>EXIT Kilépés a menüből, kezdőlap vagy Teletext, stb.</li> <li>3D A 3D beviteli formátum lehetőségek választása.</li> <li>SLEEP A szundikálási időzítő lehetőségek választása.</li> <li>TEXT A Teletext be- és kikapcsolása.</li> <li>URI POLON MARTINA Aválasztása.</li> <li>SLEEP A szundikálási időzítő lehetőségek választása.</li> <li>TEXT A Teletext be- és kikapcsolása.</li> <li>ULANG A választott analóg TV műsorhoz elérhető hangtípus kiválasztása.</li> <li>A gyors visszatekerés indítása.</li> <li>A gyors visszatekerés indítása.</li> <li>Lejátszás indítása.</li> <li>Lejátszás indítása.</li> <li>Lejátszás indítása.</li> </ul>                                                                                                    |                     | TV              | a TV mód elérése                                               |
| <ul> <li>MENU Belépés a kezdőlapba.</li> <li>SMART TV Az Okos TV portál elérése.</li> <li>GUIDE Az elektronikus műsor tájékoztató be- és kikapcsolása (csak digitális csatornákhoz érhető el).</li> <li>A menükben való navigálás; menü lehetőségek kiválasztása.</li> <li>A menükben való navigálás; menü lehetőségek kiválasztása.</li> <li>A menükben való navigálás; menü lehetőségek kiválasztása.</li> <li>A menükben való navigálás; menü lehetőségek kiválasztása.</li> <li>A menükben való navigálás; menü lehetőségek kiválasztása.</li> <li>A menükben való navigálás; menü lehetőségek kiválasztása.</li> <li>K Egy bevitel vagy választás és funkció jóváhagyása mint bal egérgomb, mikor az egér funkció be van kapcsolva.</li> <li>Visszatérés a korábbi menühőz.</li> <li>A ze gekfunkció bekapcsolása.</li> <li>EXIT Kilépés a menüből, kezdőlap vagy Teletext, stb.</li> <li>3D A 3D beviteli formátum lehetőségek választása.</li> <li>SLEEP A szundikálási időzítő lehetőségek választása.</li> <li>COM A képernyő mód kiválasztása.</li> <li>SLEEP A szundikálási időzítő lehetőségek választása.</li> <li>ULANG A választott analóg TV műsorhoz elérhető hangtípus kiválasztása.</li> <li>SUBTITLE A választott digitális TV műsorhoz elérhető felirat nyelv kiválasztása.</li> <li>A gyors visszatekerés indítása.</li> <li>Felvétel gomb.</li> <li>Lejátszás megállítása.</li> <li>Lejátszás megállítása.</li> </ul>                                                                                                    |                     | SOURCE          | Választás a csatlakoztatott eszközök között.                   |
| <ul> <li>SMART TV Az Okos TV portál elérése.</li> <li>GUIDE Az elektronikus műsor tájékoztató be- és kikapcsolása (csak digitális csatornákhoz érhető el).</li> <li>A menükben való navigálás; menü lehetőségek kiválasztása.</li> <li>A menükben való navigálás; menü lehetőségek kiválasztása.</li> <li>A menükben való navigálás; menü lehetőségek kiválasztása.</li> <li>A menükben való navigálás; menü lehetőségek kiválasztása.</li> <li>A menükben való navigálás; menü lehetőségek kiválasztása.</li> <li>K Egy bevítel vagy választás és funkció jóváhagyása mint bal egérgomb, mikor az egér funkció be van kapcsolva.</li> <li>Visszatérés a korábbi menühöz.</li> <li>A ze gefrűnkció bekapcsolása.</li> <li>EXIT Kilépés a menüből, kezdőlap vagy Teletext, stb.</li> <li>3D A 3D beviteli formátum lehetőségek választása. (Néhány típus esetén nem áll rendelkezésre)</li> <li>ZOOM A képernyő mód kiválasztása.</li> <li>SLEEP A szundikálási időzítő lehetőségek választása.</li> <li>TEXT A Teletext be- és kikapcsolása.</li> <li>© LANG A választott analóg TV műsorhoz elérhető hangtípus kiválasztása; a választott digitális Tv műsorhoz elérhető hang nyelvének kiválasztása.</li> <li>A gyors visszatekerés indítása.</li> <li>A lejátszás szüneteltetése.</li> <li>a gyors előretekerés indítása.</li> <li>Eelvétel gomb.</li> <li>Lejátszás medjálltása.</li> <li>Lejátszás medjálltása.</li> </ul>                                                                                                    |                     | MENU            | Belépés a kezdőlapba.                                          |
| GUIDE Az elektronikus műsor tájékoztató be- és kikapcsolása (csak<br>digitális csatornákhoz érhető el).<br>A menükben való navigálás; menü lehetőségek kiválasztása.<br>A menükben való navigálás; menü lehetőségek kiválasztása.<br>és értékek megváltoztatása<br>OK Egy bevitel vagy választás és funkció jóváhagyása mint bal<br>egérgomb, mikor az egér funkció be van kapcsolva.<br>Visszatérés a korábbi menühőz.<br>Az egérfunkció bekapcsolása.<br>EXIT Kilépés a menüből, kezdőlap vagy Teletext, stb.<br>3D A 3D beviteli formátum lehetőségek választása. (Néhány<br>típus esetén nem áll rendelkezésre)<br>ZOOM A képernyő mód kiválasztása.<br>SLEEP A szundikálási időzítő lehetőségek választása.<br>TEXT A Teletext be- és kikapcsolása.<br>© LANG A választott analóg TV műsorhoz elérhető hangtípus<br>kiválasztása; a választott digitális Tv műsorhoz elérhető hang<br>nyelvének kiválasztása.<br>A gyors visszatekerés indítása.<br>A lejátszás szüneteltetése.<br>A gyors előretekerés indítása.<br>Felvétel gomb.<br>Lejátszás megállítása.                                                                                                    |                     | SMART TV        | Az Okos TV portál elérése.                                     |
| <ul> <li>digitális csatornákhoz érhető el).</li> <li>A menükben való navigálás; menü lehetőségek kiválasztása.</li> <li>A menükben való navigálás; menü lehetőségek kiválasztása.</li> <li>S Menükben való navigálás; menü lehetőségek kiválasztása.</li> <li>C Egy bevitel vagy választás és funkció jóváhagyása mint bal egérgomb, mikor az egér funkció be van kapcsolva.</li> <li>Visszatérés a korábbi menühöz.</li> <li>Az egérfunkció bekapcsolása.</li> <li>EXIT Kilépés a menüből, kezdőlap vagy Teletext, stb.</li> <li>3D A 3D beviteli formátum lehetőségek választása. (Néhány típus esetén nem áll rendelkezésre)</li> <li>ZOOM steer</li> <li>ZOOM A képernyő mód kiválasztása.</li> <li>SLEEP A szundikálási időzítő lehetőségek választása.</li> <li>TEXT A Teletext be- és kikapcsolása.</li> <li>© LANG A választott aligitális TV műsorhoz elérhető hang nyelvének kiválasztása.</li> <li>SUBTITLE A választott digitális TV műsorhoz elérhető felirat nyelv kiválasztása.</li> <li>A gyors visszatekerés indítása.</li> <li>A gyors visszatekerés indítása.</li> <li>Eejátszás smejállítása.</li> <li>Lejátszás megállítása.</li> </ul>                                                                                                    |                     | GUIDE           | Az elektronikus műsor tájékoztató be- és kikapcsolása (csak    |
| <ul> <li>A menükben való navigálás; menü lehetőségek kiválasztása.</li> <li>A menükben való navigálás; menü lehetőségek kiválasztása.</li> <li>A menükben való navigálás; menü lehetőségek kiválasztása.</li> <li>Á menükben való navigálás; menü lehetőségek kiválasztása.</li> <li>Á menükben való navigálás; menü lehetőségek kiválasztása.</li> <li>É gy bevitel vagy választás és funkció jóváhagyása mint bal egérgomb, mikor az egér funkció be van kapcsolva.</li> <li>Visszatérés a korábbi menühöz.</li> <li>A ze gérfunkció bekapcsolása.</li> <li>EXIT Kilépés a menüből, kezdőlap vagy Teletext, stb.</li> <li>3D A 3D beviteli formátum lehetőségek választása. (Néhány típus esetén nem áll rendelkezésre)</li> <li>ZOOM A képernyő mód kiválasztása.</li> <li>SLEEP A szundikálási időzítő lehetőségek választása.</li> <li>TEXT A Teletext be- és kikapcsolása.</li> <li>C LANG A választott analóg TV műsorhoz elérhető hangtípus kiválasztása; a választót digitális Tv műsorhoz elérhető hang nyelvének kiválasztása.</li> <li>SUBTITLE A választott digitális TV műsorhoz elérhető felirat nyelv kiválasztása.</li> <li>A gyors visszatekerés indítása.</li> <li>Felvétel gomb.</li> <li>Lejátszás megállítása.</li> <li>Lejátszás megállítása.</li> </ul>                                                                                                    |                     |                 | digitális csatornákhoz érhető el).                             |
| <ul> <li>A menükben való navigálás; menü lehetőségek kiválasztása.<br/>és értékek megváltoztatása.</li> <li>OK Egy bevitel vagy választás és funkció jóváhagyása mint bal<br/>egérgomb, mikor az egér funkció be van kapcsolva.</li> <li>Visszatérés a korábbi menühöz.</li> <li>A z egérfunkció bekapcsolása.</li> <li>EXIT Kilépés a menüből, kezdőlap vagy Teletext, stb.</li> <li>3D A 3D beviteli formátum lehetőségek választása. (Néhány<br/>típus esetén nem áll rendelkezésre)</li> <li>ZOOM A képernyő mód kiválasztása.</li> <li>SLEEP A szundikálási időzítő lehetőségek választása.</li> <li>TEXT A Teletext be- és kikapcsolása.</li> <li>D LANG A választott analóg TV műsorhoz elérhető hangtípus<br/>kiválasztása; a választott digitális Tv műsorhoz elérhető hang<br/>nyelvének kiválasztása.</li> <li>SUBTITLE A választott digitális TV műsorhoz elérhető felirat nyelv<br/>kiválasztása.</li> <li>A gyors visszatekerés indítása.</li> <li>A lejátszás szüneteltetése.</li> <li>a gyors előretekerés indítása.</li> <li>Lejátszás indítása.</li> <li>Lejátszás megállítása.</li> </ul>                                                                                                    | MENU SMART TV GUIDE | $\approx$       | A menükben való navigálás; menü lehetőségek kiválasztása.      |
| <ul> <li>és értékek megváltoztatása.</li> <li>OK Egy bevitel vagy választás és funkció jóváhagyása mint bal egérgomb, mikor az egér funkció be van kapcsolva.</li> <li>Visszatérés a korábbi menühőz.</li> <li>Az egérfunkció bekapcsolása.</li> <li>EXIT Kilépés a menüből, kezdőlap vagy Teletext, stb.</li> <li>3D A 3D beviteli formátum lehetőségek választása. (Néhány típus esetén nem áll rendelkezésre)</li> <li>ZOOM A képernyő mód kiválasztása.</li> <li>SLEEP A szundikálási időzítő lehetőségek választása.</li> <li>TEXT A Teletext be- és kikapcsolása.</li> <li>D LANG A választott analóg TV műsorhoz elérhető hangtípus kiválasztása.</li> <li>SUBTITLE A választott digitális TV műsorhoz elérhető felirat nyelv kiválasztása.</li> <li>A gyors visszatekerés indítása.</li> <li>A lejátszás szűneteltetése.</li> <li>a gyors előretekerés indítása.</li> <li>Felvétel gomb.</li> <li>Lejátszás megállítása.</li> </ul>                                                                                                    |                     | &/ >>           | A menükben való navigálás; menü lehetőségek kiválasztása.      |
| <ul> <li>OK Egy bevitel vagy választás és funkció jóváhagyása mint bal egérgomb, mikor az egér funkció be van kapcsolva.</li> <li>Visszatérés a korábbi menühöz.</li> <li>Az egérfunkció bekapcsolása.</li> <li>EXIT Kilépés a menüből, kezdőlap vagy Teletext, stb.</li> <li>3D A 3D beviteli formátum lehetőségek választása. (Néhány típus esetén nem áll rendelkezésre)</li> <li>ZOOM A képernyő mód kiválasztása.</li> <li>SLEEP A szundikálási időzítő lehetőségek választása.</li> <li>TEXT A Teletext be- és kikapcsolása.</li> <li>() LANG A választott analóg TV műsorhoz elérhető hangtípus kiválasztása.</li> <li>SUBTITLE A választott digitális TV műsorhoz elérhető felirat nyelv kiválasztása.</li> <li>A gyors visszatekerés indítása.</li> <li>Felvétel gomb.</li> <li>Lejátszás megállítása.</li> <li>Lejátszás megállítása.</li> </ul>                                                                                                    |                     |                 | és értékek megváltoztatása.                                    |
| <ul> <li></li></ul>                                                                                                    |                     | OK              | Egy bevitel vagy választás és funkció jóváhagyása mint bal     |
| <ul> <li>Visszatérés a korábbi menűhőz.</li> <li>Az egérfunkció bekapcsolása.</li> <li>EXIT Kilépés a menüből, kezdőlap vagy Teletext, stb.</li> <li>3D A 3D beviteli formátum lehetőségek választása. (Néhány típus esetén nem áll rendelkezésre)</li> <li>ZOOM A képernyő mód kiválasztása.</li> <li>SLEEP A szundikálási időzítő lehetőségek választása.</li> <li>TEXT A Teletext be- és kikapcsolása.</li> <li>① LANG A választott analóg TV műsorhoz elérhető hangtípus kiválasztása.</li> <li>SUBTITLE A választott digitális TV műsorhoz elérhető felirat nyelv kiválasztása.</li> <li>SUBTITLE A választott digitális TV műsorhoz elérhető felirat nyelv kiválasztása.</li> <li>Lejátszás szüneteltetése.</li> <li>a gyors előretekerés indítása.</li> <li>Lejátszás megállítása.</li> <li>Lejátszás megállítása.</li> </ul>                                                                                                    |                     |                 | egergomb, mikor az eger funkció be van kapcsolva.              |
| <ul> <li>Az egerrünkcio bekapcsolasa.</li> <li>EXIT Kilépés a menüből, kezdőlap vagy Teletext, stb.</li> <li>3D A 3D beviteli formátum lehetőségek választása. (Néhány típus esetén nem áll rendelkezésre)</li> <li>ZOOM A képernyő mód kiválasztása.</li> <li>SLEEP A szundikálási időzítő lehetőségek választása.</li> <li>TEXT A Teletext be- és kikapcsolása.</li> <li>① LANG A választott analóg TV műsorhoz elérhető hangtípus kiválasztása; a választott digitális Tv műsorhoz elérhető hang nyelvének kiválasztása.</li> <li>SUBTITLE A választott digitális TV műsorhoz elérhető felirat nyelv kiválasztása.</li> <li>I A lejátszás szüneteltetése.</li> <li>a gyors előretekerés indítása.</li> <li>Felvétel gomb.</li> <li>Lejátszás megállítása.</li> </ul>                                                                                                    |                     | ے<br>ب          | VISSZATERES A KORADDI MENUNOZ.                                 |
| <ul> <li>A 3D beviteli formátum lehetőségek választása. (Néhány típus esetén nem áll rendelkezésre)</li> <li>ZOOM SUEP</li> <li>ZOOM SUEP</li> <li>ZOM A képernyő mód kiválasztása.</li> <li>SLEEP A szundikálási időzítő lehetőségek választása.</li> <li>TEXT A Teletext be- és kikapcsolása.</li> <li>C LANG A választott analóg TV műsorhoz elérhető hangtípus kiválasztása; a választott digitális Tv műsorhoz elérhető hang nyelvének kiválasztása.</li> <li>SUBTITLE A választott digitális TV műsorhoz elérhető felirat nyelv kiválasztása.</li> <li>A gyors visszatekerés indítása.</li> <li>A lejátszás szüneteltetése.</li> <li>a gyors előretekerés indítása.</li> <li>Lejátszás indítása.</li> <li>Lejátszás megállítása.</li> </ul>                                                                                                    |                     | e evit          | Az egenunkcio bekapcsolasa.                                    |
| <ul> <li>SD A SD beviein formatum refereosegek valasztása. (Neháliy típus esetén nem áll rendelkezésre)</li> <li>ZOOM A képernyő mód kiválasztása.</li> <li>SLEEP A szundikálási időzítő lehetőségek választása.</li> <li>TEXT A Teletext be- és kikapcsolása.</li> <li>CLANG A választott analóg TV műsorhoz elérhető hangtípus kiválasztása; a választott digitális Tv műsorhoz elérhető hang nyelvének kiválasztása.</li> <li>SUBTITLE A választott digitális TV műsorhoz elérhető felirat nyelv kiválasztása.</li> <li>A gyors visszatekerés indítása.</li> <li>A lejátszás szüneteltetése.</li> <li>a gyors előretekerés indítása.</li> <li>Lejátszás indítása.</li> <li>Lejátszás megállítása.</li> </ul>                                                                                                    |                     | 20              | Kilepes a menubol, kezdolap vagy Teletext, stb.                |
| <ul> <li>ZOOM SEEP</li> <li>ZOOM SEEP</li> <li>ZOOM SEEP</li> <li>ZOOM A képernyő mód kiválasztása.</li> <li>SLEEP A szundikálási időzítő lehetőségek választása.</li> <li>TEXT CLANG SUBTITLE A választott analóg TV műsorhoz elérhető hangtípus kiválasztása; a választott digitális TV műsorhoz elérhető hang nyelvének kiválasztása.</li> <li>SUBTITLE A választott digitális TV műsorhoz elérhető felirat nyelv kiválasztása.</li> <li>A gyors visszatekerés indítása.</li> <li>A lejátszás szüneteltetése.</li> <li>a gyors előretekerés indítása.</li> <li>Felvétel gomb.</li> <li>Lejátszás megállítása.</li> </ul>                                                                                                    |                     | 30              | tínus esetén nem áll rendelkezésre)                            |
| <ul> <li>BLEEP A szundikálási időzítő lehetőségek választása.</li> <li>SLEEP A szundikálási időzítő lehetőségek választása.</li> <li>TEXT A Teletext be- és kikapcsolása.</li> <li>LANG A választott analóg TV műsorhoz elérhető hangtípus kiválasztása; a választott digitális Tv műsorhoz elérhető hang nyelvének kiválasztása.</li> <li>SUBTITLE A választott digitális TV műsorhoz elérhető felirat nyelv kiválasztása.</li> <li>A gyors visszatekerés indítása.</li> <li>A lejátszás szüneteltetése.</li> <li>a gyors előretekerés indítása.</li> <li>Felvétel gomb.</li> <li>Lejátszás megállítása.</li> </ul>                                                                                                    |                     | ZOOM            | A képernyő mód kiválasztása                                    |
| <ul> <li>TEXT A Teletext be- és kikapcsolása.</li> <li>LANG A választott analóg TV műsorhoz elérhető hangtípus kiválasztása; a választott digitális Tv műsorhoz elérhető hang nyelvének kiválasztása.</li> <li>SUBTITLE A választott digitális TV műsorhoz elérhető felirat nyelv kiválasztása.</li> <li>A gyors visszatekerés indítása.</li> <li>A lejátszás szüneteltetése.</li> <li>a gyors előretekerés indítása.</li> <li>Felvétel gomb.</li> <li>Lejátszás megállítása.</li> <li>Lejátszás megállítása.</li> </ul>                                                                                                    | 3D ZOOM SLEEP       | SLEEP           | A szundikálási időzítő lehetőségek választása.                 |
| <ul> <li>LANG A választott analóg TV műsorhoz elérhető hangtípus kiválasztása; a választott digitális Tv műsorhoz elérhető hang nyelvének kiválasztása.</li> <li>SUBTITLE A választott digitális TV műsorhoz elérhető felirat nyelv kiválasztása.</li> <li>A gyors visszatekerés indítása.</li> <li>A lejátszás szüneteltetése.</li> <li>a gyors előretekerés indítása.</li> <li>Felvétel gomb.</li> <li>Lejátszás megállítása.</li> <li>Lejátszás megállítása.</li> </ul>                                                                                                    |                     | TEXT            | A Teletext be- és kikapcsolása.                                |
| <ul> <li>kiválasztása; a választott digitális Tv műsorhoz elérhető hang nyelvének kiválasztása.</li> <li>SUBTITLE A választott digitális TV műsorhoz elérhető felirat nyelv kiválasztása.</li> <li>A gyors visszatekerés indítása.</li> <li>A lejátszás szüneteltetése.</li> <li>a gyors előretekerés indítása.</li> <li>Felvétel gomb.</li> <li>Lejátszás megállítása.</li> </ul>                                                                                                    |                     | O LANG          | A választott analóg TV műsorhoz elérhető hangtípus             |
| <ul> <li>nyelvének kiválasztása.</li> <li>SUBTITLE A választott digitális TV műsorhoz elérhető felirat nyelv kiválasztása.</li> <li>A gyors visszatekerés indítása.</li> <li>A lejátszás szüneteltetése.</li> <li>a gyors előretekerés indítása.</li> <li>Felvétel gomb.</li> <li>Lejátszás indítása.</li> <li>Lejátszás megállítása.</li> </ul>                                                                                                    |                     |                 | kiválasztása; a választott digitális Tv műsorhoz elérhető hang |
| SUBTITLE       A választott digitális TV műsorhoz elérhető felirat nyelv kiválasztása.         A gyors visszatekerés indítása.         I A lejátszás szüneteltetése.         > a gyors előretekerés indítása.         Felvétel gomb.         Lejátszás megállítása.         Lejátszás megállítása.                                                                                                    |                     |                 | nyelvének kiválasztása.                                        |
| <ul> <li>A gyors visszatekerés indítása.</li> <li>A lejátszás szüneteltetése.</li> <li>a gyors előretekerés indítása.</li> <li>Felvétel gomb.</li> <li>Lejátszás indítása.</li> <li>Lejátszás megállítása.</li> </ul>                                                                                                    |                     | SUBTITLE        | A választott digitális TV műsorhoz elérhető felirat nyelv      |
| <ul> <li>A györs visszatekeres indítása.</li> <li>I A lejátszás szüneteltetése.</li> <li>a gyors előretekerés indítása.</li> <li>Felvétel gomb.</li> <li>Lejátszás indítása.</li> <li>Lejátszás megállítása.</li> </ul>                                                                                                    |                     |                 | Kivalasztasa.                                                  |
| <ul> <li>A rejatszás szürleteitetése.</li> <li>a gyors előretekerés indítása.</li> <li>Felvétel gomb.</li> <li>Lejátszás indítása.</li> <li>Lejátszás megállítása.</li> </ul>                                                                                                    |                     | ••              | A gyors visszatekeres inditasa.                                |
| <ul> <li>Felvétel gomb.</li> <li>Lejátszás indítása.</li> <li>Lejátszás megállítása.</li> </ul>                                                                                                    |                     |                 | A lejalszas szüllelellelese.                                   |
| <ul> <li>► Lejátszás indítása.</li> <li>■ Lejátszás megállítása.</li> </ul>                                                                                                    |                     |                 | a gyois cioleteneres inuliasa.<br>Felvátel gomb                |
| Lejátszás megállítása.                                                                                                    |                     |                 | Leiátszás indítása                                             |
|                                                                                                    |                     |                 | Lejátszás menállítása                                          |
| Színes Célok vagy teletevt oldalak kiválasztása: az MHEG és                                                                                                    |                     | Színes          | Célok vagy teletext oldalak kiválasztása: az MHEG és           |
| gombok HbbTV funkciókhoz kell használni.                                                                                                    |                     | gombok          | HbbTV funkciókhoz kell használni.                              |
|                                                                                                    |                     | -               |                                                                |

#### Fontos:

Az elemeket ne tegyék ki túlzott hőhatásoknak, úgymint napfény, tűz vagy hasonló. A a távirányítót huzamosabb ideig nem használják, vegyék ki az elemeket. A készülékben hagyott elemek károkat okozhatnak elöregedésük, korrozív szivárgásuk révén, és ezzel érvénytelenítik a garanciát.

Környezetvédelmi okokból használják a helyi újrahasznosító eszközöket az elemek eldobásakor. A használt elemeket az érvényes utasításoknak megfelelően dobják ki.

FIGYELMEZTETÉS: Robbanás veszély léphet fel, ha az elemeket nem a megfelelő típussal helyettesítik. Csak azzal a típussal, vagy annak megfelelővel helyettesítsék az elemeket, melyet a berendezés gyártó javasol.

Ha távirányítójában kimerülnek az elemek, használhatja a TV készüléken lévő gombokat. Az alábbi funkciókkal rendelkeznek:

| A készüléken | alul | elhelyezett | gombokkal | rendelkező |
|--------------|------|-------------|-----------|------------|
| típusok:     |      |             |           |            |

A készüléken alul elhelyezett gombokkal rendelkező típusok:

|                        | TV mód | Menükben   |   | TV mód           | Menükben                  |
|------------------------|--------|------------|---|------------------|---------------------------|
| PR+ vagy PR ▲          | PA     | $\diamond$ | ^ | PA               | $\diamond$                |
| PR- vagy PR ▼          | PV     | $\otimes$  | V | PV               | $\otimes$                 |
| VOL+, →+ vagy VOL ►    | V+     | ≫          | > | V+               | >                         |
| VOL-, ⊿- vagy VOL ◄    | V-     | ≪          | < | V-               | ≪                         |
| <b>☆</b> vagy <b>≡</b> | MENU   | MENU       |   | lollomzők (rövid | OK (rövid nyomás)         |
| OK vagy 🕤              | ОК     | ок         | ባ | nyomás)          | Vissza (hosszú<br>nyomás) |
| ባ                      |        | ወ          |   |                  |                           |
|                        |        |            |   |                  |                           |

# A TV be- és kikapcsolása

- Ha az elektromos hálózati kábel csatlakoztatva van, a TV közvetlenül bekapcsolódik vagy készenléti módba kerül. Bekapcsoláshoz, ha a TV készenléti módban van, nyomja meg a ψ vagy a POWER/ψ gombot a készüléken vagy a ψ gombot a távirányítón.
- A TV készenléti módba állításához nyomja meg a ⊕ vagy a POWER/⊕ gombot a készüléken vagy a ⊕ gombot a távirányítón. A TV készülék áram alatt marad, de alacsony energia fogyasztással.

3. A TV kikapcsolásához húzza ki a dugót a konnektorból.

(\*Egyes típusokon először be kell kapcsolnia az energia ellátó kapcsolót.)

### Gyári alapbeállítás

A kezdeti beállítás az alábbiakat fedi: az összes szükséges beállítás elvégzése ahhoz, hogy a készülék képes legyen megkeresni és tárolni az összes fogható analóg és digitális csatornát.

Győződjön meg arról, hogy a készülék be van kapcsolva és kövesse az alábbiakban felsorolt összes lépést.

Megjegyzés: Ha a csatorna keresés csak analóg csatornákat hoz fel, ezt gyenge adás is okozhatja, ezért ezt az esetet gyártói garancia nem fedi. A gyártók nem tehetők felelőssé az egyes területeken gyenge vagy hiányzó adásért.

Első alkalommal, mikor a készüléket bekapcsolja a Initial setup (Gyári alapbeállítás) varázsló nyílik meg , mely végigvezeti Önt a kezdeti beállítási folyamaton. (Nézze meg az1. ábrát)

# Initial Setup

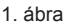

#### 1. Lépés: Környezet beállítása

- Nyomja a y gombokat az Ön nyelvének kiválasztására, majd nyomjon OK/>-t, hogy a következő lépésre jusson.
- Nyomja a XVX gombokat országának kiválasztására, majd nyomjon OK/>-t, hogy a következő lépésre jusson.
  - Megjegyzés: Ha France (Franciaországot) vagy Italy (Olaszországot) választja, itt be kell lépnie a jelszó választó menübe egy jelszó beállítására. Használja a numerikus gombokat egy négy számjegyű szám, mint jelszó beállításához. (0000 túl egyszerű ahhoz, hogy jelszóként legyen beállítva.) Vigye be ugyanazt a kódot még egyszer a jelszó jóváhagyásaként. Ezután automatikusan jut a következő lépésre. (Ebben a lépésben csak a gomb megnyomásával léphet vissza az előző lépésre.)
- Nyomja a gombokat, hogy kiválassza helyét, majd nyomjon OK/ , hogy a következő lépésre jusson.

#### 2. Lépés: Hálózat beállítása

- Kövesse a képernyőn megjelenő utasításokat és nyomja meg a megfelelő gombokat a távirányítón a továbblépéshez.
  - Megjegyzés: Kihagyhatja ezt és a 3. lépést az alábbi kiválasztásával: "I do not have a network connection" ("Nincs hálózati kapcsolatom"), és később csatlakozhat az Internethez. Részleteket a Network Connection (Hálózat csatlakoztatása) pont alatt találhat.

#### 3. Lépés: Szoftver frissítés

- Ha a készülék sikeresen csatlakozott a hálózatra, automatikusan megkezdi a frissítő fájlok keresését.
- Kövesse a képernyőn megjelenő utasításokat és nyomja meg a megfelelő gombokat a távirányítón a továbblépéshez.

#### 4. Lépés: Csatorna beállítás

- Kövesse a képernyőn megjelenő utasításokat és nyomja meg a megfelelő gombokat a távirányítón a továbblépéshez.
  - Megjegyzés: Azért, hogy elkerülje a csatorna beállítási eljárás megszakadását, vária meg azt az üzenetet, hogy az installációs folyamat slkeresen befeieződött. Át is lépheti ezt részt. ha a következőt választja: "I don't want to install channels" ("Nem akarok csatornákat beállítani"). Ez esetben a csatornák keresésére és tárolására végrehajthat automatikus csatorna keresést a későbbiekben leírt Performing an automatic channel search (Automatikus csatornakeresés végrehaitása) című bekezdésben foglalt utasítások szerint.

#### 5. Lépés: Óra beállítás

- Nyomja a System gombokat, hogy kiválassza az Ön idő beszerzési módját (Auto (Automatikus) vagy Manual (Kézi)).
- Ha ezt választotta: Manual (Kézi), használja a numerikus gombokat a dátum és idő beadására, majd nyomja meg az OK gombot és nyomjon mégegyszer OK-t a jóváhagyáshoz.

#### 6. Lépés: Gratulálunk

A **Congratulations!** (Gratulálunk!) üzenet jelenik meg. Nyomjon **OK**-t a jóváhagyáshoz.

# Automatikus csatornakeresés végrehajtása

Ez a bekezdés azt írja le, hogy hogyan tud automatikusan csatornákat keresni és tárolni. Ezt az alábbi esetek bármelyikében végezheti:

- Ön ezt választotta: "I don't want to install channels" ("Nem akarok csatornákat beállítani") a kezdeti beállítások során;
- Ön TV módban ezt látja: "No program info now, please search channels first!" ("Most nincs műsor információ, kérem keressen csatornákat előbb!");
- Frissíteni kívánja csatornáit.
- TV módban nyomja meg a MENU vagy az OPTION gombot a távirányítón és válassza ki a Settings > Channel > Channel scan (Beállítások > Csatorna > Csatorna keresés) menüpontot. Nyomjon OK/>-t a belépéshez.
- 2. A TV az Ön országának megfelelően beállítja és berendezi a csatornákat. Nyomja a gombokat, hogy kiválassza az Country (Ország) ot, és nyomjon OK/>-t a belépéshez. Adja be az alapbeállítású jelszót :1234 vagy az Ön saját jelszavát, ha azt megváltoztatta a System > Lock (Rendszer > Zár) menüben. Nyomja a System > Lock (Rendszer > Zár) menüben. Nyomja a System > Lock (Rendszer > Zár) menüben. Nyomja a System > Lock
- Nyomja a X/X gombokat, hogy kiválassza a Tuner mode (Tuner módot), majd nyomjon OK/X-t a belépéshez. Nyomja a X/X gombokat, hogy kiválassza a Cable, Antenna (Kábel, Antenna) vagy Satellite (Műhold) menüpontot, és nyomjon OK/X-t a jóváhagyáshoz. (Megjegyzés: Satellite (Műhold) lehetőség csak kiválasztott típusokban érhető el.)
- Kövesse a lenti a), b) vagy c) pontok valamelyikét.
   a) Ha Ön Cable (Kábelt) választott.
  - Nyomja a gombokat, hogy kiválassza az Automatic search (Automatikus keresést), majd nyomjon OK/>-t a belépéshez.
  - Nyomja a 🔊 🍞 gombokat, hogy kiválassza a Channel type (Csatorna típust).
  - Ha az Ön választása:Digital & Analogue (Digitális & Analóg), nyomjon OK-t a belépshez. Nyomja a S gombokat, hogy kiválassza az Ön Scan mode (Keresési módját), ha van ilyen (Full (Teljes) vagy Advanced (Haladó)).
    - Ha az Ön választása: Full (Teljes), nyomja a y gombokat, hogy kiválassza a Search (Keresés) gombot és nyomjon
       OK-t, hogy megkezdje az összes DVB-C digitális és/vagy analóg csatorna keresését.
    - Ha az Ön választása: Advanced (Haladó), használja a numerikus gombokat a Frequency, Symbol rate, Network
       ID (Frekvencia, Jelsebesség, Hálózat azonosító) értékeinek beállítására,

és használja a 𝒞 gombokat, hogy kiválassza a Modulation (Moduláció) módot. Ezután nyomja a 𝔅 𝒱 gombokat, hogy kiválassza a Search (Keresés) gombot és nyomjon OK-t, hogy megkezdje az automatikus DVB-C és/vagy analóg csatornák keresését.

- Ha az Ön választása: Digital (Digitális), kövesse a fentiekkel azonos eljárást, hogy megkezdje az összes DVB-C digitális csatorna automatikus keresését.
- Ha az Ön választása: Analogue (Analóg), nyomjon OK-t, hogy megkezdje az összes analóg csatorna automatikus keresését.
- b) Amennyiben Ön ezt választotta: Antenna.
- Nyomja a y gombokat, hogy kiválassza az Automatic search (Automatikus keresés) menüpontot, majd nyomjon OK/>-t a belépéshez.
- Nyomja a System Constant (Digital State) (Digital State) (Digital State) (Digital State) (Digital State) (Digital (Digitalis) (Digitalis) vagy Analogue (Analóg)), majd nyomjon OK-t, hogy megkezdje az összes DVB-T digitalis és/vagy analóg csatorna automatikus keresését.
- c) Ha Ön a **Satellite** (Műhold) lehetőséget választotta.
  - Nyomja a y gombokat, hogy kiválassza az Automatic search (Automatikus keresés), majd nyomjon OK/>-t a belépéshez.
- Nyomja a Select satellite (Műhold választása) menüpontot és nyomjon OK-t, hogy belépjen a műhold listába. Nyomja a Somosov y gombokat, hogy kiválassza az Ön kívánt műholdját és nyomjon OK-t, hogy jóváhagyja vagy megszüntesse annak kiválasztását.
   Megnyomhatja a piros gombot is, hogy szerkessze a kiválasztott műhold paramétereit.
   Nyomja meg a gombot a visszatéréshez.
   Ezután az Ön eldöntött választásaival a Scan mode (Keresési módot) és a Channels (Csatornákat) illetően, nyomja a Search (Keresés) gombokat, hogy kiválassza a Search (Keresés)
- A csatorna keresés eltarthat néhány percig. A folyamat alatt megnyomhatja az OK-t, hogy a keresést félúton leállítsa.
- 6. Az automatikus keresés után a csatornák az előre beállított sorrend szerint rendeződnek be. Ha csatornákat át kíván lépni, módosítsa az előre beállított sorrendet, nevezzen át vagy töröljön csatornákat, nyomja meg a MENU vagy az OPTION gombot a távirányítón, válassza a Settings > Channel > Organiser (Beállítások > Csatorna> Szervező) menüpontot és nyomjon OK/>-t a belépéshez.

## Hozzáférés csatornákhoz

A numerikus gombok használatával: nyomja meg a megfelelő numerikus gombot a távirányítón, hogy a csatornára lépjen.

A P∧/∨ gombok haszálatával: nyomja meg a P∧ /∨ gombokat a távirányítón vagy az ennek megfelelő gombokat a TV készüléken ahhoz, hogy görgesse a csatornákat.

ALIST gomb használatával: nyomja meg a LIST gombot a távirányítón, hogy a csatorna lista a képernyőre kerüljön és nyomja a ≫/≫ /⊗/≫ gombokat, majd nyomjon OK-t a csatorna kiválasztására.

#### Csatlakoztatott készülék nézése

Ismétlődően nyomja a **SOURCE** gombot a távirányítón vagy az **OK**-t a TV készüléken, hogy váltson a TV és a beviteli források között. nyomja a **P∧∨** gombokat, hogy körbemenjen a TV csatornákon és az egyéb beviteli forrásokon.

Megjegyzés: Nem minden típusú készülék rendelkezik **OK** gombbal.

#### Hangerő

Hang szabályozás: nyomja a V+/- gombokat a távirányítón vagy a megfelelő gombokat a TV készüléken a hangerő növelésére vagy csökkentésére.

Hang némítás: nyomja meg a 🔊 gombot a hang időleges némítására. Nyomja meg újra ezt a gombot vagy a V+ gombot, hogy visszaállítsa a hangot.

#### A TV menük használata

- Nyomja meg a MENU gombot a távirányítón, hogy megjelenítse a kezdőlapot.
- Nyomja a 10/10/10 gombokat, hogy kiválassza a Settings (Beállítások) menüpontot és nyomjon OK-t a főmenübe lépéshez. (Nézze meg a 2. ábrát.)

| Picture    | Picture Preset    | Standard | > |
|------------|-------------------|----------|---|
|            | Backlight         | 50       |   |
| - Secto    | Brightness        |          |   |
| 0= Channel | Contrast          |          |   |
|            | Saturation        |          |   |
| W Network  |                   |          |   |
| System     | Sharpress         |          |   |
|            | Color temperature | Normal   |   |
|            | Auto format       |          |   |
|            | Screen mode       |          |   |
|            |                   |          |   |
|            | 3D navigation     | Auto     |   |
|            |                   |          |   |

2. ábra

OK/≫-t, hogy belépjen a lehetőségek listájába, az állítási interfészbe vagy a megfelelő almenübe.

- Nyomja meg a ⊃ gombot az előző menübe való visszatéréshez.
- Nyomja meg az EXIT vagy a MENU gombot, hogy a menüt bezárja.
  - Megjegyzés: Megnyomhatja az OPTION gombot is a távirányítón, választhatja a Settings (Beállítások) (ha elérhető) és nyomjon OK-t, hogy belépjen a főmenübe. Előfordulhat, hogy néhány lehetőség nem elérhető egyes jelforrások esetén.

#### A mnü nyelvének kiválasztása

Kiválaszthatja kívánt menü nyelvét az alábbi utasításokat követve.

- Nyomja meg a MENU vagy az OPTION gombot a távirányítón,válassza a Settings > System > Menu language > Language (Beállítások > Rendszer > Menü nyelv > Nyelv) lehetőséget és nyomjon OK/>-t a belépéshez.
- Nyomja a y gombokat a kívánt menü megjelenítési nyelv kiválasztására és nyomjon OK-t a jóváhagyáshoz.
- Nyomja meg az EXIT vagy a MENU gombot, hogy a menüt bezárja.

# Kedvenc csatornáinak összeállítása

Létrehozhat egy kedvenc TV csatorna listát.

- 1. Nyomja meg a LIST gombot.
- Nyomja meg a piros gombot, hogy belépjen a Select channel list (Válassz csatorna listát) menüpontba, nyomja a y gombokat, hogy kiválassza a listát és nyomjon OK-t a belépéshez.
- Nyomja a 100 Nyomja a 200 Nyomja a 200 Nyomja meg a zöld gombot hogy a kiválasztott csatornát hozzáadja az Ön kedvenceinek listájához.
- Ismételje ezt az eljárást, hogy összeállítsa kedvenc csatornáinak listáját.
- Nyomja meg a piros gombot, hogy belépjen a Select channel list (Csatornalista választás) menüpontba, válassza ki a Favorites (Kedvencek) és nyomjon OK-t a belépéshez.
- Nyomja a X/X/X gombokat, hogy kiválasszon egy csatornát, nyomjon OK-t a nézéséhez vagy nyomja meg a zöld gombot, hogy eltávolítsa az Ön kedvenc csatornáinak listájából.
- 7. Nyomja meg a LIST vagy az EXIT gombot a kilépéshez.

# Energia takarékosság

- Nyomja meg a MENU vagy az OPTION gombot a távirányítón, válassza a Settings > Picture > ECO settings >Energy saving (Beállítások > Kép > ECO beállítások > Energia takarékosság) menüpontot és nyomjon OK/>-t a belépéshez.
- Nyomja a S gombokat, hogy kiválassza a kívánt energiatakarékossági módot és nyomjon OK-t a visszaigazoláshoz.
- Nyomja meg az EXIT vagy a MENU gombot, hogy a menüt bezárja.

# Helyi halványítás

#### (\* csak kiválasztott típusokon érhető el)

TV-je el van látva helyi halványítási technológiával mely növeli a helyi kontrasztot és csökkenti az energiafogyasztást.

A helyi halványítás eléréséhez kövesse az alábbi utasításokat.

- Nyomja meg a MENU vagy az OPTION gombot a távirányítón, válassza a Settings > Picture > ECO settings > Local dimming (Beállítások > Kép > ECO beállítások > Helyi halványítás) menüpontot és nyomjon OK/>-t a belépéshez.
- Nyomja a 
   gombokat a On (Be) vagy Off (Ki) választásához és nyomjon OK-t a jóváhagyáshoz.
- Nyomja meg az EXIT vagy a MENU gombot a menü bezárásához.

# TV nézés a 3D funkció használatával

(\* néhány típus esetében nem elérhető)

# FIGYELMEZTETÉS:

- Néhány néző rossz közérzetről panaszkodhat 3D tévézés közben, úgymint szédülés, émelygés és fejfájás. Ha ilyen tünetek bármelyikét tapasztalja, hagyja abba a 3D tévézést, vegye le 3D szeművegét és pihenjen.
- 3D videók hosszú idejű túl közelről való nézése károsíthatja látását.
- Felelős felnőtt személy gyakran ellenőrizze a 3D funkciót használó gyermekeket.
- Ne használja a 3D szeműveget semmilyen más célra, mint 3D videók nézése 3D TV-n.
- Ne használja a 3D funkciót, ha gyalogol, vagy mozog a lakásban mert megsérülhet, ha nekimegy tárgyaknak, megbotlik és/vagy elesik.
- Nyomja meg a MENU vagy az OPTION gombot a távirányítón, válassza a Settings > Picture > 3D navigation (Beállítások > Kép > 3D navigáció), menüpontot és nyomjon OK/>-t a belépéshez. Nyomja a 
   gombokat, hogy kiválassza a Manual (Kézi) menüpontot és nyomjon OK-t a jóváhagyáshoz.
- Nyomja a Sylvey gombokat, hogy kiválassza a 3D-t a Picture (Kép) menüben és nyomjon OK/>-t a belépéshez.
- Tegye fel előbb a 3D szemüvegét, majd válassza ki a 3D Mode (3D Módot) és nyomjon OK/>-t a belépéshez. Nyomja a 
   gombokat, hogy kiválassza a kívánt 3D beviteli formátumot a 3D videó lejátszásához és nyomjon OK-t a jóváhagyáshoz.
- - 3D-to-2D (3D-ből 2D): Vlassza a On (Be) parancsot a 3D kép 2D módban való megjelenítéséhez (nincs 3D hatás).
  - L-R switch (B-J kapcsoló): Válassza a On (Be) vagy a Off (Ki) parancsot a 3D videó bal és jobb szem közötti állításához jobb 3D látvány érdekében.
  - Depth of field (Mező mélység): Ez a lehetőség csak 3D módban érhető el. Állíthatja azért, hogy jobb 3D képhatást érjen el.
- Nyomja meg az EXIT vagy a MENU gombot, hogy a menüt bezárja. Megjegyzések:
  - Más gyártók 3D szemüvegének használatát nem támogatjuk.
  - 3D módban minden fénykép funkció le van tiltva.
  - Ha eltérő jelforrásra vált vagy belép az Okos TVbe a 3D mód automatikusan kikapcsolódik.
  - A 3D videó forrás formátumától függően előfordulhat, hogy néhány 3D mód nem elérhető.
     Támogatott 3D módok:
  - analóg TV, AV: 2D-to-3D (2D-ből 3D)

Digitális TV, CMP, HDMI, USB, Videók az Internetről: 2D-to-3D, Side-by-Side, Top-and-

Bottom, Line interleave (2D-ből 3D, Egymás mellett, Fent és Lent, Sor összefésülés).

 - 3D funkció USB módban: A kiválasztott videó USB-ről történő lejátszása közben nyomja meg az OPTION gombot, ezzel tallózó módban megjeleníti a videó menüt, majd válassza ki a 3D mode (3D módot). Részletesebb információk érdekében nézze meg a fenti, ide vonatkozó leírásokat.

#### SPDIF típus

Csatlakoztassa a TV egy hang készülékhez az SPDIF kimeneten keresztül. Ahhoz, hogy kiválassza a megfelelő hangtípust az Ön SPDIF kimenetéhez, nyomja meg a MENU vagy az OPTION gombot a távirányítón ,válassza ki a Settings > Sound > SPDIF (Beállítások > Hang> SPDIF típus) menüpontot és nyomjon OK/> t a belépéshez. Nyomja a <//>

- Ha Auto-t választ, az SPDIF kimeneti formátum
- Dolby Digital, ha a műsor hangformátuma Dolby Digital vagy Dolby Digital Plus vagy HE-AAC.
- · PCM lesz, ha a műsor hangformátuma MPEG.
- Ha az Ön választása PCM, az SPDIF kimeneti formátum PCM, a műsor hangformátumától függetlenül.
- Ha a választása Off (Ki), ez kikapcsolja az SPDIF kimenetre csatlakoztatott hang eszközről a hangkimenetet.

Megjegyzés: Az Ön által választható lehetőségek a nézett műsortól függenek. Ha a hang megelőzi a képet, Ön választhatja az SPDIF delay (SPDIF késleltetése) funkciót a Sound (Hang) menüből, nyomjon OKI>-t majd nyomja a ≪I> gombokat a késleltetés beállítására, hogy a hangot és a képet szinkronba hozza.

# Narráció

A narráció egy kiegészítő narrációs sávra utal a vak és látáskárosodott látvány média nézők számára beleértve a TV műsorokat és filmeket is.

A narrátor a hang természetes szüneteiben (és dialógusok alatt is, ha szükségesnek ítélik) elmondja az előadás alatt, hogy mi történik a képernyőn.

Akkor használhatja ezt a funkciót, ha az aktuális adás tartalmaz narrációt.

 nyomja meg a MENU vagy az OPTION gombot a távirányítón, válassza a Settings > Sound > Advanced settings > Audio description (Beállítások > Hang > Haladó beállítások > Narráció) menüpontot és nyomjon **OK/**>-t a belépéshez.

- Válassza a Audio description (Narráció) lehetőséget, nyomjon OK/>-t a belépéshez, nyomja a 
   gombokat a On (Be) vagy Off (Ki) választásához és nyomjon OK-t a jóváhagyáshoz.
- A narráció hangerejének állításához a bekapcsolt funkció mellett, nyomja a S/S gombokat a Volume (Hangerő) megválasztásához, nyomjon OK/S-t, majd nyomja a S gombokat a hangerő beállítására.
- Nyomja meg az EXIT vagy a MENU gombot, hogy a menüt bezárja.

# Diagnosztika digitális TV csatornákon

- Nyomja meg a MENU vagy az OPTION gombot a távirányítón és válassza a Settings > Channel > Channel diagnostics (Beállítások > Csatorna > Csatorna diagnosztika) menüpontot.
- Nyomjon OK/>-t, hogy megjelenítsen néhány jel információt az aktuális digitális csatornáról, úgymint jelerősség, frekvencia, stb.
- 3. Nyomjon OK-t a jóváhagyáshoz.
- 4. Nyomja meg az EXIT vagy a MENU gombot, hogy a menüt bezárja.

#### Időeltolás

Lehetővé teszi Önnek, hogy digitális TV műsorokat vegyen fel és így ne mulassza el kedvenc darabjait, még akkor sem, ha éppen nincs otthon. Mielőtt használná a funkciót csatlakoztasson egy USB tároló eszközt a TV-hez. A legelső alkalommal végre kell hajtania az USB eszköz illesztését.

- Megjegyzés: Ez a jellemző csak kiválasztott termékekben érhető el és sajátos TVhálózati korlátozások miatt, illetve az országonként eltérő műszaki követelmények miatt, lehet, hogy nem elérhető a termékben vagy az telepítési helyen. Ezt a jellemzőt a TV hálózat szolgáltatója is blokkolhatja szerzői jogvédelmi okokból (HD tartalom, felvételi védelem). Kérjük, nyomja meg az **OPTION** gombot a távirányítón annak ellenőrzésére, hogy ez a funkció elérhető-e az ön termékében.
- Nyomja meg a MENU vagy az OPTION gombot a távirányíton, válassza a Settings > Channel > Timeshift (Beállítások > Csatorna > Időeltolás) menüpontot és nyomjon OK/>-t a belépéshez.
- Nyomja a y gombokat, hogy kiválassza a On (Be) parancsot és nyomjon OK, hogy bekapcsolja az időeltolás funkciót, majd nyomja meg az EXIT vagy a MENU gombot a menü bezárásához.
- Nyomja meg az OPTION gombot a távirányítón és válassza az Timeshift (Időeltolás) lehetőséget, majd nyomjon OK-t a jóváhagyáshoz.

- Kövesse a képernyőn megjelenő utasításokat a formázáshoz.
- Ha a formázás megtörtént. nyomja meg az OPTION gombot és válassza az Timeshift (Időeltolás).
- Nyomjon OK-t, hogy megjelenítse a az időeltolás menüjét.
  - Nyomja meg a II gombot, hogy szüneteltesse a képet és megkezdje az időeltolást.
  - Nyomja meg a ▶ gombot, hogy lejátssza a felvett darabot.
  - Nyomja meg a ◀◀ gombot a gyors visszatekeréshez vagy a ▶> gombot a gyors előretekeréshez.
  - Mikor az időeltolás menü eltűnik és csak az időeltolás időzítése marad a képernyőn, megnyomhatja a II / ►/ ◄◀/ ►► gombokat, hogy hozzáférjen az időeltolási menühöz.
  - Nyomja meg a gombot ahhoz, hogy kilépjen az időeltolási funkcióból.

#### Megjegyzések:

- Mielőtt USB eszközét a TV-hez csatlakoztatná győződjön meg arról, hogy az eszközön lévő adatait háttér-mentette-e fontos adatok elveszítésének elkerülésére előre nem látható hibás működés esetén.
- Javasoljuk, hogy olyan USB tárolót használjon, melyen 1GB feletti szabad kapacitás van és a a sebessége gyorsabb 5,0MB/s-nál.
- Minél nagyobb az USB eszköz szabad memóriája az időeltolás számára, annál nagyobb lesz a felvétel hossza.
- Ha csatornát vagy beviteli forrást vált időeltolási módban, egy üzenet fog feljönni mely Yes (Igen) vagy No (Nem) választását kéri Öntől. Választhat Yes (Igen), hogy leállítsa az időeltolás funkciót és hajtsa végre a csatorna váltást vagy a beviteli forrás váltását

#### Feliratok használata

Feliratokat minden TV csatornához lehetővé tehet. A feliratokat Teletexten keresztül vagy DVB-T/DVB-C digitális csatornákon sugároznak. A digitális adások esetén kiegészítő lehetősége van a feliratok kívánt nyelvének iválasztására is.

#### Feliratok be/ki kapcsolása

- Nyomja meg a MENU vagy az OPTION gombot a távirányítón, válassza a Settings > Channel
  - > Subtitle (Beállítások > Csatorna > Felirat) menüpontot és nyomjon OK/>-t belépéshez.
- Válassza a Subtitle (Felirat) lehetőséget, nyomjon OK/>-t a belépéshez, nyomja a 
   y
   gombokat, hogy kiválassza a On (Be) vagy Off (Ki) parancsot és nyomjon OK-t a jóváhagyáshoz.
- Nyomja meg az EXIT vagy a MENU gombot, hogy a menüt bezárja.

#### Felirat nyelvek engedélyezése digitális TV csatornákon

- Nyomja meg a MENU vagy az OPTION gombot a távirányítón, válassza ki a Settings > Channel > Subtitle > Digital subtitle language (Beállítások > Csatorna > Felirat > Digitális felirat nyelv) menüpontot és nyomjon OK/>-t a belépéshez.
- Nyomja a gombokat a felirat nyelv Ön preferált nyelveként való kiválasztásához és nyomjon OK-t a jóváhagyáshoz.
- Nyomja a Y gombokat, hogy kiválassza a Digital subtitle language 2nd (2. Digitális felirat nyelv) lehetőséget és nyomjon OK/>-t a belépéshez.
- Nyomja a Syl gombokat, hogy kiválassza a másodlagos felirat nyelvet és nyomjon OK-t a jóváhagyáshoz.
- 5. Nyomja meg az EXIT vagy a MENU gombot, hogy a menüt bezárja.

**Gyorselérési művelet:** Nyomja meg a **SUBTITLE** gombot a távvezérlőn, hogy közvetlenül válasszon ki egy felirat nyelvet, mely a választott digitális TV műsorhoz rendelkezésre áll.

#### Felirat típus választása digitális TV csatornákon

- Nyomja meg a MENU vagy az OPTION gombot a távirányítón, válassza ki a Settings > Channel > Subtitle > Subtitle type (Beállítások > Csatorna > Felirat > Felirat típus) lehetőséget és nyomjon OK/≫-t a belépéshez.
- 2. Nyomja a gombokat egy felirat típus kiválasztásához és nyomjon OK-t a jóváhagyáshoz. Választhatja a Hearing Impaired (Hallás Sérült) lehetőséget a hallás sérültek számára szolgáló felirat megjelenítésére az Ön kívánt nyelvén.
- Nyomja meg az EXIT vagy a MENU gombot, hogy a menüt bezárja.

#### Teletext használata

#### A dekódoló oldal nyelvének kiválasztása

- Nyomja meg a MENU vagy az OPTION gombot a távirányítón, válassza ki a Settings > Channel > Teletext > Decoding page language (Beállítások > Csatorna > Teletext > Dekódoló oldal nyelv) lehetőséget és nyomjon OK/>-t a belépéshez.
- Nyomja a y gombokat egy megfelelő nyelv kiválasztására, melyen a Teletext megjelenjen és nyomjon OK-t a jóváhagyáshoz.
- Nyomja meg az EXIT vagy a MENU gombot, hogy a menüt bezárja.

#### Digitális Teletext nyelv

A digitális TV csatornákon, a műsorszórótól függően Önnek lehetősége lehet többszörös kezdőoldalú szolgáltatást élvezni különböző nyelveken. Ez a funkció megengedi Önnek, hogy válasszon a rendelkezésre álló nyelvek közül egy elsődleges nyelvet, mely a különböző Teletext kezdő oldalakhoz lesz rendelve.

- Nyomja meg a MENU vagy az OPTION gombot a távirányítón, válassza a Settings > Channel > Teletext > Digital teletext language (Beállítások > Csatorna > Teletext > Digitális teletext nyelv) és nyomjon OK/>-t a belépéshez.
- Nyomja a y gombokat egy nyelv kiválasztásához , majd nyomjon OK-t a jóváhagyáshoz.
- Nyomja meg az EXIT vagy a MENUgombot, hogy a menüt bezárja.

# E-Kézikönyv

Az E-Kézikönyv egy elektronikus használati utasítás a termékhez. Ebben utasításokat talál a TV készüléke jellemzőihez.

- Nyomja meg a MENU vagy az OPTION gombot a távirányítón, válassza a Settings > System > E-Manual (Beállítások > Rendszer > E-Kézikönyv) menüpontot és nyomjon OK-t a belépéshez.
- Nyomja a 𝔅𝔅 gombokat, hogy kiválassza a tartalomjegyzéket és nyomjon OK-t a belépéshez, majd nyomja a 𝔅𝔅 gombokat, hogy megnézze a kézikönyv lapjait. Nyomja meg a ⊃ gombot, hogy visszatérjen a tartalomjegyzékhez.
- 3. Nyomja meg az EXIT gombot a kilépéshez.

#### ldő hozzáférés

A pontos időhöz digitális csatornákról az alábbi utasításokat követve fér hozzá.

- Nyomja meg a MENU vagy az OPTION gombot a távirányítón, válassza a Settings > System > Timer > Clock > Auto synchronization (Beállítások > Rendszer > Idő > Óra > Automatikus szinkronizálás) menüpontot és nyomjon OK/>-t a belépéshez.
- Nyomja a y gombokat a On (Be) választására és nyomjon OK-t a jóváhagyáshoz.
- Nyomja meg az EXIT vagy a MENU gombot, hogy a menüt bezárja.

#### A bemeniti beállítások személyre szabása

Csatlakoztatott forrásait elnevezheti a készülék típusának megfelelően a portok megnevezése helyett.

 Nyomja meg a MENU vagy az OPTION gombot a távirányítón, válassza a Settings > System > Input settings (Beállítások > Rendszer > Bemeniti beállítások) menüpontot és nyomjon OK/>-t a belépéshez.

- Nyomja a Sylvey gombokat, hogy kiválasszon egy portot, melyhez készüléke csatlakoztatva van és nyomjon OK/>-t a belépéshez.
- Nyomja a System gombokat az ehhez a porthoz csatlakoztatott készülék típusának kiválasztásához és nyomjon OK a jóváhagyáshoz.
- Nyomja meg az EXIT vagy a MENUgombot, hogy a menüt bezárja.

A konfigurálás után, a kiválasztott forrás neve kerül a forráslistában kijelzésre a hozzá tartozó port neve után, mikor megnyomja a **SOURCE** gombot a távirányítón vagy az **OK** gombot a TV készüléken.

Megjegyzés: Nem minden típusú készülék rendelkezok **OK** gombbal.

#### Szoftver frissítés

Megjegyzés: Ne kapcsolja ki és ne áramtalanítsa készülékét amíg a frissítés be nem fejeződik.

Nyomja meg a **MENU** vagy az **OPTION** gombot a távirányítón , válassza a **Settings > System > Software update** (Beállítások > Rendszer > szoftver frissítés) menüpontot és nyomjon **OK**/>-t a belépéshez. Az alábbi lehetőségei vannak szoftver frissítésre.

- By USB (USB-n): Lehetővé teszi Önnek, hogy új verziójú szoftvert installáljon USB eszközről. Helyezze be az új verziójú szoftvert tartalmazó USB eszközt a készülék egyik USB aljzatába. Válassza: By USB (USB-n) és nyomjon OK/>-t a belépéshez. Kövesse a képernyőn megjelenő utasításokat az eljárás végrehajtására.
- By network (Hálózatazon): Lehetővé teszi Önnek, hogy letöltse és installálja a legújabb verziójú szoftvert az Internetről. Először biztosítsa, hogy rendelkezésre álljon kábeles vagy drótnélküli hálózati csatlakozás, majd válassza ki a By network (Hálózatazon) lehetőséget és nyomjon OK/>-t a belépéshez. Kövesse a képernyőn megjelenő utasításokat az eljárás végrehajtására. Megjegyzés: A frissítés alatt tartsa életben a hálózati csatlakozást.
- By channel (Csatornánként): Lehetővé teszi önnek, hogy a legújabb verziójú szoftvert, ha elérhető, az adásból töltse le. Válassza a By channel (Csatornánként) lehetőséget és nyomjon OK/>
   t a belépéshez. Kövesse a képernyőn megjelenő utasításokat az eljárás végrehajtására.

# Átváltás az üzlet vagy az otthon módra

- Nyomja meg a MENU vagy az OPTION gombot a távirányítón, válassza a Settings > System > Location (Beállítások > Rendszer > Hely) menüpontot és nyomjon OK/>-t a belépéshez.

demo-val kiválasztására) és nyomjon **OK**-t a jóváhagyáshoz.

- Nyomja meg az EXIT vagy a MENU gombot, hogy a menüt bezárja.
  - Megjegyzés: Az Európai Bizottság 2009/125/EK szabályozása értelmében, otthoni módban, a TV automatikusan készenléti üzemmódba áll, ha nincs kezelési tevékenység 4 órán át. Ezt a jellemzőt ki lehet kapcsolni a **System** > Timer > Auto standby (Rendszer > Idő > Automatikus készenlét) menüben.

#### Common interfész

A kódolt digitális csatornákat common interfész modullal és egy, a digitális TV csatorna szolgáltatója által biztosított kártyával lehet dekódolni.

A common interfész modul számos digitális szolgáltatást tehet elérhetővé az adás szolgáltatótól és az Ön által választott szolgáltatásoktól függően (pl. Fizetős TV). Lépjen kapcsolatba digitális TV szogáltatójával a szolgáltatások további információiért és a feltételekért.

## A common interfész modul használata

FIGYELMEZTETÉS: Kapcsolja ki TV-jét, mielőtt behelyezi a common interfész modult. Pontosan tartsa be az alábbi utasításokat. A common interfész modul helytelen behelyezése károsíthatja úgy a modult, mint a TV-t.

- A common interfész modulra nyomtatott irányokat követve finoman helyezze a modult a TV common interfész nyílásába.
- Nyomja befelé a modult olyan mélyre ameddig az megy.
- Kapcsolja be a TV-t és várja meg, amíg a common interfész funkció aktiválódik. Ez jó pár percig eltarthat.

Megjegyzés: Ne vegye ki a common interfész modult a nyílásból. A modul eltávolítása megszünteti a digitális szolgáltatásokat.

#### Hozzáférés a common interfész szolgáltatásaihoz

A common interfész modul behelyezése és aktiválása után nyomja meg a **MENU** vagy az **OPTION** gombot a távirányítón, válassza ki a **Settings > System > Common Interface** (Beállítások > Rendszer > Common Interfész) és nyomjon **OK**/>-t a belépéshez. Ez a menü lehetőség csak akkor érhető el, ha a common interfész modul megfelelően lett behelyezve és aktiválva. A képernyőn megjelenő alkalmazásokat és tartalmakat az Ön digitális TV szolgáltatója biztosítja.

# DivX videó

(\* néhány típus esetében nem elérhető)

Ez a DivX Certified<sup>®</sup> készülék alapos tesztelésen ment át annak biztosítására hogy lejátssza a DivX<sup>®</sup> videót.

A vásárolt DivX filmek lejátszása előtt regisztrálja készülékét a vod.divx.com oldalon. Regisztrációs kódját az Ön TV-jének **System** (Rendszer) menüjében, a DivX VOD bekezdésében találja meg az alábbiak szerint.

#### Tudja meg regisztrációs kódját:

- Nyomja meg a MENU vagy az OPTION gombot a távirányítón.
- Válassza a Settings > System > Advanced settings > DivX(R) registration (Beállítások > Rendszer > Haladó beállítások > DivX(R) regisztráció) menüpontot.
- Nyomjon OK/>-t és az Ön regisztrációs kódja kijelzésre kerül.

Keresse fel a vod.divx.com oldalt további információkért arról, hogy hogyan végezze el regisztrációját.

#### TV regisztrációjának megszüntetése:

Ha TV regisztrációját meg kívánja szüntetni,

- nyomja meg a MENU vagy az OPTION gombot a távirányítón.
- Válassza a Settings > System > Advanced settings > DivX(R) deregistration. (Beállítások > Rendszer > Haladó beállítások > DivX(R) deregisztráció).
- Nyomjon OK/>-t és a továbbiakban egy üzenet vezeti Önt végig a folyamaton.

DivX<sup>®</sup>, DivX Certified<sup>®</sup>, DivX Plus<sup>®</sup> HD és az ehhez tartozó további logók a DivX, LLC bejegyzett védjegyei és használatuk engedélyköteles.

#### T-Link

Arra használható ez a funkció, hogy megkeresse az Ön TV-jének HDMI aljzataihoz csatlakoztatott készülékeket és egy-érintéses lejátszást és készenléti állapotot hozzon létre a CEC készülékek között.

#### T-Link engedélyezése vagy tiltása

- Nyomja meg a MENU vagy az OPTION gombot a távirányítón, válassza a Settings > System > Advanced settings > T-Link (Beállítások > Rendszer > Haladó beállítások > T-Link) menüpontot és nyomjon OK/>-t a belépéshez.
- Nyomja a System gombokat a On (Be) vagy Off (Ki) parancs választásához és nyomjon OK a jóváhagyáshoz.
- Nyomja meg az EXIT vagy a MENU gombot, hogy a menüt bezárja.

HU 15

#### Az egy-érintéses lejátszás használata

Egy-érintéses lejátszáskor a lejátszó gomb (például) az Ön DVD-jének távirányítóján való megnyomásakor az Ön DVD készüléke megkezdi a lejátszást és automatikusan kapcsolja a TV a megfelelő forrásra, a DVD tartalom megjelenítésére.

#### A rendszer készenlét használata

Megjegyzés: A CEC funkciók az összekapcsolt készülékek függvényei és lehetséges, hogy néhány készülék nem megfelelően működik együtt, ha ehhez a TV-hez van csatlakoztatva. A problémás készülék használati utasítását kell megnézni, vagy a gyártójával kell konzultálni további információkért.

#### Üzlet-mód visszaállítása

Lehetővé teszi, hogy a gyári alapbeállításokra állítsa vissza a TV-t.

- Nyomja meg a MENU vagy az OPTION gombot a távirányítón, válassza a Settings > System > Reset shop (Beállítások > Rendszer > Üzlet-mód visszaállítás) menüpontot és nyomjon OK/>-t a belépéshez.
- 2. Használja a numerikus gombokat a jelszó bevitelére.
- Nyomja a 
   gombokat az OK kiválasztásához és nyomjon OK-t a jóváhagyáshoz.
- A Initial setup (Kezdeti beállítás) menü jelenik meg Kövesse a Initial setup (Kezdeti beállítások) részben foglalt utasításokat.

# USB tároló eszközről képnézegetés, zene vagy videó lejátszása

Az ön TV-je USB csatlakozókkal van ellátva melyek lehetővé teszik, hogy USB eszközökön tárolt képeket nézegessen, zenét hallgasson vagy videókat nézzen. A támogatott formátumok:

- Kép JPG/JPEG, BMP, PNG
- Zene MP3

Videó AVI, MPG, MPEG, TS, DIVX, MKV, HEVC...

Megjegyzések:

 Néhány USB eszköz és USB termék, mint digitális kamerák vagy mobil telefonok nem teljesen kompatibilisek az USB szabvánnyal, ezért előfordulhat, hogy nem működnek a TV média lejátszójával. Nem minden USB eszköz vagy készülék kompatibilis az USB funkcióval. A fenti formátumok nem mindegyike kerül felismerésre. Az ön fájljainak kódolási formátumai határozzák meg, hogy lejátszhatók-e vagy nem.

 Kérjük, használjon nagy sebességű (minimum 5MB/s olvasási átvitelű) USB meghajtókat. A 4K tartalmak lejátszásához ajánlott a 2.5" vagy 3.5" HDD-k csatlakoztatása az USB 3.0 porthoz.

Ha USB készüléket csatlakoztat, nyomja meg a **MENU** gombot a távirányítón ta kezdőlap megjelenítésére, nyomja a (V/S) gombokat, hogy kiválassza a **Media** (Média) menüpontot és nyomjon **OK**-t a belépéshez. Nyomja a ( ) gombokat, hogy kiválassza az USB eszközt, amennyiben kettő vagy több USB eszközt dugott be, majd nyomjon **OK**-t a belépéshez.

#### <u>Minden fájl</u>

Használja ezt a funkciót az összes támogatott fájl megjelenítésére, ha elérhető.

- Nyomja a Y gombokat, hogy kiválassza a All Files (Minden fájl) menüpontot, majd nyomjon OK/y-t, hogy belépjen a fő fájltartalom tallózóba.
- Válasszon egy belső mappát, nyomjon OK-t a belső fájltartalom tallózóba való belépésre.
- Használja a \$\stackslash \stackslash \st
  - Sort by (Rendezés): A mappákat és a fájlokat Name (Név) vagy Date (Dátum) szerint rendezze.
  - Parser (Elemző): Választhatja a Recursive (Rekurzív) menüpontot, hogy megjelenítse az összes támogatott fájlt valamennyi belső fájlmappából.
  - DivX(R) Registration (DivX(R) Regisztráció): E készülékét regisztrálhatja vagy megszüntetheti a regisztrációt.
- 5. Válasszon fájlt és nyomjon OK-t a lejátszáshoz.
- Nyomjon ⊃ a megelőző interfészhez való visszatérésre.

# <u>Kép</u>

Használja ezt a funkciót képek megjelenítésére, ha elérhetőek.

- Nyomja a X/X gombokat, hogy kiválassza a Picture (Kép) menüpontot, majd nyomjon OK/X-t a fő fájltartalom tallózóba való visszatérésre.

a ♥ gombot a lejátszási lista mutatására, és nyomjon**OK** a konzol megjelenítésére.

 Nyomjon D a megelőző interfészhez való visszatérésre.

#### <u>Videó</u>

Ezt a funkciót videók nézésére használja, ha vannak ilyenek.

- Használja a Sylvic gombokat egy videó kiválasztására akár a fő, akár akár a belső tartalom tallózóban, nyomjon OK-t a megnézéshez és az automatikus lejátszás megindul a kiválasztott videótól kezdődően.
- Nyomja meg az OPTION gombot a videó menü tallózó módban való megjelenítésére. Kiválaszthat különféle előre beállított kép beállításokat, lejátszási és képernyő módokat, stb.
- Nyomjon D-t a megelőző interfészhez való visszatérésre.

#### <u>Zene</u>

Ezt a funkciót zene lejátszására használja, ha van ilyen.

- Nyomja a Sylvey gombokat, hogy kiválassza a Music (Zene) menüpontot, majd nyomjon OK/S-t a fő fájltartalom tallózóba lépésre.
- Hsználja a () () () gombokat egy dal kiválasztására akár a fő, akár a belső fájltartalom tallózóban, nyomjon OK-t a lejátszáshoz, automatikus lejátszás indul el a kiválasztott daltól kezdődően.
- Nyomja a S gombokat, hogy különféle kezelő gombokat válasszon a TV képernyő alján láthatóak közül és nyomjon OK-t a jóváhagyáshoz. Szüneteltetheti vagy lejátszhatja a dalt, választhatja az előző vagy a következő dalt, választhat különféle lejátszási módok között, és megmutathatja a lejátszási listát, stb. Ha a fókuszt az előrehaladás jelző sávra viszi, nyomhatja a S gombokat a gyorsvissza- és előretekerésre.
- 4. Nyomja meg az OPTION gombot a zene menü tallózó módban való kijelzésére. Kiválaszthat különféle előre beállított hang beállításokat, és megmutathatja a zenei információkat, ha elérhetők, stb.. Választhatja a Audio only (Csak hang) parancsot a zene kikapcsolt képernyő melletti hallgatására. Bármely gomb nyomása bekapcsolja a képernyőt.

 Nyomjon D-t a megelőző interfészhez való visszatérésre.

#### Az EPG (Electronikus Műsor Tájékoztatóg) használata

Az EPG egy, a képernyőn megjelenő tájékoztató, mely a digitális TV csatornák műsorainak menetrendjét mutatja meg. Navigálhat benne, kiválaszthat, megnézheti és felveheti a műsorokat.

- Használja a hozzá tartozó, a képernyő alján megjelenített gombokat az EPG nézés során.
  - Prev day (Előző nap): Nyomja a ◄◀ gombot az előző nap műsor újságjának megjelenítésére.
  - Next day (Következő nap): Nyomja a gombot a következő nap műsor újságjának megjelenítésére.
  - Filter (Szűrő): Digitális TV műsorok műsor tájékoztató szűrője.
    - Nyomja meg az **OPTION** gombot a műsorlista kijelzésére.
    - Navigáljon a különféle típusok és esetleges altípusok között a távirányító ()
       gombjaival.
    - Válasszon ki egy vagy több típust, melyet szeretne kiemelni a Type (Típus) listából, nyomjon OK-t a kiválasztáshoz vagy a kiválasztás megszüntetéséhez. Egy pipa jelenik meg a kiválasztott típus bal oldalán. Ha kiválaszt egy típust, annak összes altípusa is (ha elérhető) kiválasztásra kerül.
    - Kiválaszthat néhány kívánt altípust is (ha elérhetők) típus előzetes kiválasztása nélkül.
    - Nyomja meg az **OPTION** gombot, hogy a típuslistából kilépjen.
    - Szűrés után, az Ön összes kívánt digitális TV műsora ki lesz emelve.
  - Schedule list (Ütemezés lista): Nyomja meg a sárga gombot, hogy megjelenítse az Schedule list (Ütemezés lista) menüt.
    - Nyomja meg a piros gombot egy beütemezett műsor hozzáadásához.
    - nyomja meg a zöld gombot egy ütemezés megszüntetéséhez.
    - Nyomjon OK-t egy kiválasztott beütemezés szerkesztéséhez.
  - Add schedule (Ütemezés hozzáadása): Nyomja meg piros gombot egy ütemezés ütemezési listájához való hozzáadására.
    - Channel number (Csatorna szám): használja a ISI gombokat a kívánt csatorna hozzáadására.

- Start date (Kezdési dátum): használja a numerikus gombokat a kezdési dátum állításához.
- Start time (Kezdési idő): használja a numerikus gombokat a kezdési idő állításához.
- End time (Befejezési idő): használja a numerikus gombokat a befejezési idő állításához.
- - Válassza az Reminder (Emlékeztetőt), hogy figyelmeztetést kapjon az ütemezett műsorra, mikor a beállított idő elérkezik.
  - Válassza ki a Record (Felvétel) menüpontot (ha van ilyen) ha ütemezett felvételt kíván elindítani, mikor a beállított idő elérkezik. Ha elérkezik az idő és Ön semmiféle műveletet nem végez, az ütemezett felvétel automatikusan elindul.
- Repeat type (Típus ismétlés): Használja a
   gombokat a különféle ütemezés ismétlési módok közötti választásra.
- Nyomja a Schedule (Ütemezés hozzáadása) menüpont választásához, és nyomjon OK-t a jóváhagyáshoz.
- Nyomja meg a GUIDE vagy az EXIT gombot, ha ki akar lépni az EPG-ből.

# PVR (Személyi Videó Felvevő)

Lehetővé teszi, hogy felvegye kedvenc TV műsorait. Mielőtt ezt a funkciót használja, csatlakoztasson egy USB tároló eszközt a készülékhez.

- Megjegyzés: Ez a jellemző csak kiválasztott termékekben érhető el és sajátos TVhálózati korlátozások miatt, illetve az országonként eltérő műszaki követelmények miatt, lehet, hogy nem elérhető a termékben vagy a telepítési helyen. Ezt a jellemzőt a TV hálózat szolgáltató is zárolhatja szerzői jogvédelmi okokból (HD tartalom, felvételi védelem). Kérjük, nyomja meg az **OPTION** gombot a távirányítón annak ellenőrzésére, hogy ez a funkció elérhető-e az ön termékében.
- nyomja meg az OPTION gombot a távirányítón, válassza a PVR menüpontot és nyomjon OK-t a belépéshez.
  - Gyors elérés: nyomja meg a távirányító 
     gombját, hogy közvetlenül a PVR-be lépjen.
- nyomja meg akék gombot a Settings (Beállítások) menübe lépéshez, és nyomja a gombokat a felvételi időtartam beállításához.
- Felvétel közben, PVR minikocka lesz látható a képernyőn, jelezve hogy a felvétel folyik.

- Nyomja meg a 
  gombot a felvétel kézi leállítására. Rendes működés esetén a felvételi időtartam lejártakor a felvétel automatikusan leáll.
- A felvett fáji "PVR" mappanév alá lesz tárolva az ÖN USB eszközén. a felvett műsor megnézéséhez először lépjen ki a PVR módból és lépjen be a Media (Média) menübe a kezdőlapról. Válassza ki a PVR-t, majd a szóban forgó felvétel fájlt és nyomjon OK-t alejátszáshoz.

#### Megjegyzések:

- Ez a funkció csak a kódolatlan digitális csatornák esetén érhető el. Még akkor sem érhető el ez a funkció kódolt csatornák esetén, ha a CICAM (CI or CI+) be van helyezve.
- Mielőtt USB eszközét a tV-hez csatlakoztatná győződjön meg arról, hogy az eszközön lévő adatait háttér-mentette-e fontos adatok elveszítésének elkerülésére előre nem látható hibás működés esetén.
- Minél nagyobb az USB eszköz PVR funkcióhoz szabad memória területe, annál nagyobblehet a felvétel hossza.
- Ha csatornát vagy beviteli forrást kíván váltani a felvétel alatt, tárolja el a felvételi adatokat mielőtt a csatorna vagy beviteli forrás váltást végrehajtja.
- A készülék nem tud rendesen lejátszani fájlokat, ha a fájl paraméterei meghaladják a rendszer korlátozásokat, a fájl formátuma nem támogatott, a fájl sérült vagy nem dekódolható.
- Ne távolítsa el az USB eszközt miközben a rendszer egy fájlt olvas vagy adatokat továbbít, mert a rendszer vagy az USB eszköz károsodhat.

# MHL (Mobil Nagyfelbontású Kapcsolat)

(\* néhány típus esetében nem elérhető) Az alábbi funkciókat a TV MHL-lel jelölt HDMI portjának egy MHL kompatibilis mobiltelefonnal vagy hasonló eszközzel való MHL kábeles csatlakoztatása után használhatja.

- Töltse mobil telefonját a TV-ről.
- Két irányú távműködés a TV és a mobil telefon között.
- Videó vagy hang kimenet az Ön mobil telefonjáról. Megjegyzések:
  - A csatlakoztatott készüléktől függően lehet, hogy ezek a funkciók nem elérhetők.
  - Ha a csatlakoztatott készülékben nem maradt semennyi telep töltés, a töltés nem indul el.
  - A mobil telefon TV távirányítóval való kezeléséhez először be kell kapcsolnia a T-Link funkciót, majd nyomja meg az OPTION gombot és válassza a T-Link > Setup > Guide menu (T-Link > Beállítás > Útbaigazító menü) pontot. Használja a virtuális billentyűzetet a műveletek végrehajtására.

#### MHL kompatibilis készülék csatlakoztatása

- Csatlakoztassa az MHL kompatibilis készüléket a TV MHL-lel jelölt HDMI portjához MHL kábel használatával (nincs a szállítási terjedelemben), a töltés automatikusan elindul.
- Mikor az MHL kompatibilis készüléket a TV MHLlel jelölt HDMI portjához csatlakoztatta, váltsa a TV bementi forrását a megfelelő HDMI bemenetre. Megjegyzés: Ne csatlakoztassa az MHL kompatibilis készüléket olyan HDMI portra, mely nincs MHL-lel megjelölve.

#### MHL használata közben

- Más gyártók MHL készülékeivel való együttműködés nem garantált.
- Ezért a TCL garancia az alább felsorolt működési hibák esetére nem vonatkozik, mikor MHL forrást csatlakoztat a TV-re.
  - Nincs kép vagy hang
  - Néhány funkció nem működik a TV-ről való távvezérlés esetén
- Ha az MHL nem működik megfelelően, lépjen kapcsolatba a forrás készülék gyártójával is annak használati tanácsaiért.
- Ne húzza ki a TV áramkábelét a konnektorból, mikor a TV aktív és MHL készülék van csatlakoztatva.
- Ne húzza ki a TV áramkábelét a konnektorból, mikor a TV készenléti módban van és MHL készülék van csatlakoztatva.

#### MHEG funkció

Néhány digitális TV adó cél-orientált digitális szöveges vagy interaktív szolgáltatást kínál (pl. BBC1). Ezek a szolgáltatások a rendes Teletexthez hasonlóan működnek számok, színek és navigációs gombok hozzáadásával.

Megjegyzés: MHEG és a felirat kölcsönösen kizárólagos és nem működhetnek egyszerre ugyanazon a képernyőn. Ha a Subtitle (Felirat) be van kapcsolva On (Be), az MHEG nem jelenik meg. Kérjük kövesse a Turning on/off subtitles (Felirat be/ki kapcsolása) bekezdásben megadott utasításokat a Subtitle (Felirat) kikapcsolására Off (Ki).

- 1. Nyomja meg a piros gombot vagy a **TEXT** gombot a távirányítón.
- nyomja a 100 / 100 gombokat tételek kiválasztásához vagy kiemeléséhez.
- 3. Nyomjon OK-t a bekapcsolás jóváhagyására..
- Nyomja meg az egyik színes gombot egy lehetőség választásához.
- Nyomja meg a TEXT vagy az EXIT gombot a kilépéshez.

# Hálózati csatlakozás

Beállíthatja TV-jét úgy, hogy az hozzáférjen az Internethez az Ön helyi területi hálózatán (LAN) keresztül kábeles vagy drótnélküli kapcsolattal.

#### Csatlakozás kábeles hálózathoz

TV-jét LAN-jához háromféleképpen csatlakoztathatja kábel használatával:

- Csatlakoztathatja TV-jét LAN-jához a TV LAN portjához csatlakoztatott külső modemmel Cat 5 kábellel.
- Csatlakoztathatja TV-jét LAN-jához egy, TV LAN portjához csatlakoztatott IP osztóval, mely külső modemhez csatlakozik. Használjon Cat 5 kábelt a csatlakozáshoz.
- Az Ön hálózati konfigurációjától függően, csatlakoztathatja TV-jét LAN-jához a TV LAN portjának közvetlen fali hálózati kivezetésre csatlakoztatásával Cat 5 kábel segítségével. Ellenőrizze, hogy a fali kivezetés csatlakoztatva van-e a házában máshol lévő modemmel vagy hálózati elosztóval.
- Nyomja meg a MENU vagy az OPTION gombot a távirányítón , válassza a Settings > Network > Internet connection (Beállítások > Hálózat > Internet csatlakozás) menüpontot és nyomjon OK/>-t a belépéshez.
- Nyomja a ywy gombokat, hogy kiválassza a On (Be) parancsot és nyomjon OK-t a jóváhagyáshoz.
- Nyomja a yow gombokat, hogy kiválassza az Interface (Interfész) menüpontot és nyomjon OK/>-t a belépéshez.
- Nyomja a gombokat az Ethernet választásához és nyomjon OK-t a jóváhagyáshoz.
- Nyomja a X/X gombokat az IP settings (IP beállítások) választásához és nyomjon OK/X-t a belépéshez. Beállíthatja Address type (Cím típusát) Auto (Automatikusra) vagy Manual (Kézire).
  - Válasszon Auto (Automatikusra), ha azt kívánja, hogy a TV automatikusan szerezze és vigye be a szükséges IP címet.
  - Válasszon Manual (Kézire), ha kézzel kívánja IP címét bevinni, majd:
    - Nyomja meg a Somoto hogy az első beviteli mezőre lépjen.
    - Vigye be az IP address (IP címet), az Subnet mask (Alhálózati maszk), az Default gateway (Alapértelmezett átjáró), az Primary DNS (Elsődleges DNS) és a Secondary DNS (Másodlagos DNS) értékeket. használja a numerikus gombokat a számok bevitelére és a
       (Sylic) gombokat ahhoz, hogy az egyik beviteli mezőről a másikra lépjen.

kiválassza: **OK** és nyomjon **OK**-t a jóváhagyáshoz. A készülék megpróbál az Internethez csatlakozni és tájékoztatja Ön az eredményről. Nyomja meg a **⊃** gombot, hogy visszatérjen a **Network** (Hálózat) menübe.

- 6. Ha ellenőrizni akaraja a jelenlegi kapcsolat információit, úgymint Interface, Address type, IP address (Interfész, Cím típus, IP cím), stb., nyomja meg a √ gombokat az Információk választásához és nyomjon OK/>-t a belépéshez. Nyomja meg a ⊃ gombokat, hogy visszatérjen a Network (Hálózat) menübe.
- Ha ellenőrizni kívánja az Internet kapcsolati sebességét nyomja a y gombokat a Connection test (Kapcsolati teszt) választásához és nyomjon OK/>-t.

#### Csatlakozás a WLAN-hoz

Az Ön TV-je eléggé felszerelt ahhoz, hogy drótnélküli kapcsolattal csatlakozzon az Ön hálózatához. Ehhez szükség van egy WLAN hálózati elosztóra vagy modemre.

- Megjegyzés: Ez a készülék duál 2.4GHz és 5GHz sávokon képes működni. Az 5GHz melletti megfelelő működés érdekében állítsa az Ön hálózati elosztójának 5GHz sáv csatornáját (ha elérhető) 36, 40, 44 vagy 48-ra.
- Nyomja meg a MENU vagy az OPTION gombot a távirányítón, válassza a Settings > Network > Internet connection (Beállítások > Hálózat > Internet csatlakozás) menüpontot és nyomjon OK/>-t a belépéshez.
- Nyomja a log gombokat, hogy kiválassza a On (Be) parancsot és nyomjon OK a jóváhagyáshoz.
- Nyomja a y gombokat, hogy kiválassza az Interface (Interfész) menü pontot és nyomjon OK/>-t a belépéshez.
- Nyomja a y gombokat a Wireless (Drótnélküli) lehetőségre és nyomjon OK-t a jóváhagyáshoz.
- Nyomja a y gombokat a Wireless settings (Drótnélküli beállítások) választásához és nyomjon OK/>-t a belépshez. A WLAN hálózati kapcsolatot háromféleképpen állíthatja be:
  - a) Keresés
    - Nyomja a Scan (Keresés) kiválasztására és nyomjon OK/>-t a belépéshez. A TV keresni fogja az összes hozzáférési pontot a ható távolságon belül. A TV által talált hozzáférési pontok kijelzésre kerülnek.
    - Nyomja a Sylvy gombokat az elérhető hozzáférési pont kiválasztására, majd nyomjon OK/>-t a csatlakozáshoz.

 Nyomja meg a <u>></u> gombot, hogy visszatérjen a Wireless settings (Drótnélküli beállítások) menübe.

Megjegyzés: Ha Ön biztonságos hozzáférési pontot választ. be kell adnia a megfelelő

jelszót. Nyomjon **OK**-t a távirányítón a virtuális billentyűzet kijelzésére, mely lehetővé teszi, hogy bevigye a jelszót.

#### b) Kézi

Nyomja a SVS gombokat a Manual (Kézi) kiválasztására és nyomjon OK/S-t a belépéshez. Felugró üzenetben kap kérést arra, hogy vigye be egy elérhető WLAN hálózati elosztó megfelelő SSID-jét a csatlakozás felépítésére. Nyomja meg a D gombot, hogy visszatérjen a Wireless settings (Drótnélküli beállítások) menübe.

#### c) Automatikus

Ha az Ön AP-je (Hozzáférési pontja) támogatja a WPS-t (Wi-Fi Védett Beállítás), csatlakozhat a hálózatra PIN (Személyi azonosító szám) vagy PBC (Nyomógomb konfiguráció) segítségével. WPS automatikusan konfigurálja az SSID és WPA kódokat bármely módban.

Nyomja a XIV gombokat, hogy kiválassza az Auto (Automatikus) menüpontot és nyomjon OK/X-t a belépéshez.

- PIN: Válassza: PIN és nyomjon OK/>-t a belépéshez. Válassszon egy véletlenszerű PIN kódot. Győződjön meg arról, hogy ez a kód installálva van az AP-n. (Az eljárásért nézze meg routerének kézikönyvét.) Válassza az OK-t és nyomjon OK-t a kapcsolat felállításához.
- PBC: Ha hálózati elosztója rendelkezik egy PBC nyomógombbal, válassza a PBC-t és nyomjon OK/∑-t a belépéshez. Nyomja meg a hálózati elosztó PBC nyomógombját 2 percen belül, mielőtt Ön OK-t választ és nyomjon OK-t ismét. Az Ön TV-je automatikusan beszerez minden hálózat beállítási értéket, melyek ahhoz szükségesek, hogy a hálózatra kapcsolódjon.
- Nyomja meg a D gombot, hogy visszatérjen a Wireless settings (Drótnélküli beállítások) menübe.
- Nyomja meg a D gombot, hogy visszatérjen a Network (Hálózat) menübe.
- Ha ellenőrizni kívánja az Internet kapcsolati sebességét nyomja a y gombokat a Connection test (Kapcsolati teszt) választásához és nyomjon OK/>-t.

#### DLNA (Share & See)

Megjegyzés: Ez a kézikönyv fedi az akár Share & See, akár DLNA funkciókkal ellátott készülékeket. A Share & See DLNAkompatibilis.

#### Csatlakozás személyi számítógépéhez (PC)

Először biztosítsa, hogy TV-je akár kábeles, akár drótnélküli kapcsolatban legyen hálózati elosztójával. Ezután csatlakoztassa PC-jét a hálózati elosztóhoz akár hálózati kábellel, akár drótnélküli módban. Arról is gondoskodjon, hogy kiválassza a **Network >** 

Internet connection (Hálózat > Internet kapcsolat) menüpontot és válassza a **On** (Be) parancsot, és arról, hogy számítógépének tűzfala ne blokkolja a kapcsolatot.

#### A DLNA funkció engedélyezése

Nyomja meg a **MENU** vagy az **OPTION** gombot a távirányítón, válassza: **Settings > Network > DLNA** (Beállítások > Hálózat > DLNA) és nyomjon **OK**/> -t a belépéshez. Nyomja a viszt a **On** (Be) parancsot és nyomjon **OK**-t a jóváhagyáshoz. Kövesse sorban az alant felsorolt lépéseket ahhoz, hogy megnézhesse a PC-jén mentett felvett videóit, képeit és hallgathassa zenei anyagait.

#### <u>Média hozzáadása az Ön PC-jéről megosztáshoz</u>

Installáljon PC-jén egy DLNA média szervert. Az egyszerű és ismert szerver, amit installálhat, a Microsoft Windows Media Player 11 és 11 feletti. Kövesse az alábbi utasításokat, melyekkel lehetővé teszi, hogy TV-je hozzáférjen az Ön PC-jén kijelölt fájlokhoz.

- 1. Nyissa meg a Microsoft Windows Media Player 11et.
- Válassza: Library > Media sharing (Könyvtár > Média megosztás).
- 3. Pipálja ki a kockát: Share my media to (Médiáim megosztása).
- Válassza ki a a PC-jéhez csatlakozott TV készülék ikonját.
- Válassza: Allow (Engedélyezem), hogy megengedje TV-jének az Ön PC-jéhez való hozzáférést, és válassza: OK, hogy lehetővé tegye a hozzáférést.

Megjegyzés: Használja a Settings (Beállítások) gombot az ön kívánt beállításainak személyre szabásához.

- Válassza: Library > Add to Library (Könyvtár > Hozzáadás a könyvtárhoz).
- Válassza ki saját személyes mappáit vagy más felhasználók mappáit, melyekhez megosztás céljából hozzáfér.

Vlagyar

 Válassza: Add (Add hozzá) és nyomjon OK-t a hozzáadás engedélyezésére.

#### DLNA alkalmazás

Válassza: **Media** (Média) a kezdőlapról és nyomjon **OK**-t a belépéshez.. Ezután nézhet képeket, hallgathat zenét vagy nézhet videókat, melyek az Ön PC-jén vannak tárolva.

A támogatott formátumok::

Kép JPEG, PNG

Zene MP3, WMA, LPCM

Videó MPEG2, MPEG4, WMV

Megjegyzések:

- Ha a **DLNA** be van kapcsolva, A TV kijelzi a helyi hálózatban elérhető DLNA szerverek listáját.
- Harmadik fél DLNA szervereiről származó tartalmak lejátszása az Ön TV-jén kompatibilitási problémák miatt bizonytalan.
- Ha PC-ről oszt meg média fájlokat, egyes jellemzők elérhetetlenek lehetnek és, a használt fájl- és kódolási formátumok miatt lejátszási zavarok léphetnek fel.
- Hálózatfüggő feltételek miatt a média fájlok lejátszása nem lehet zavarmentes. Ha ez fordul elő, játssza le ezeket a fájlokat USB eszközről.

# Útmutató

A Műsorújság (GuideOn) hálózati EPG-re utal, mely a műsor előzetesek egy alkalmazása és segítséget nyújt Önnek hatalmas mennyiségű információban való navigálás során. A nyomtatott műsorújsághoz hasonló funkcionalitást biztosít, tájékoztatja Önt arról, hogy milyen televíziós tartalmak érhetők el, úgymint szereposztások, és hasonló információk.

 Nyomja meg a MENU vagy az OPTION gombot a távirányítón, válassza ki a Settings > Network > GuideOn (Beállítások > Hálózat > Útmutató) és nyomjon OK/>-t a belépéshez.

- Nyomja a yow gombokat, hogy kiválassza a On (Be) parancsot és nyomjon OK-t a jóváhagyáshoz, majd nyomja meg az EXIT vagy a MENU gombot, hogy bezárja a menüt.
- Nyomja meg a GUIDE gombot a távirányítón, hogy lássa a hálózati EPG oldalt. Három fület tartalmaz: Going, Guide and Reminders. (Jelenlegi, Műsorújság és Emlékeztetők).

Nyomja a System gombokat egy fül kiválasztására.

- Nyomjon **OK**-t a belépéshez.
- Az EPG-ből való kilépéshez, nyomja meg az EXIT gombot a távirányítón.
  - Megjegyzés: Biztosítsa az Internet csatlakozást a hálózati EPG használatához. Ha van Internet csatlakozás és a **GuideOn** (Útmutató) be van kapcsolva, a hálózati EPG helyettesíti a helyi

EPG-t, ha megnyomja a GUIDE gombot, ahogyan az az Using EPG (Electronic Programme Guide) (Elektronikus Program Tájékoztató) bekezdésben le van írva.

# TV távirányító

Ez a funkció biztosítja Önnek a lehetőséget, hogy egy okos eszközt fejlett távirányítóvá alakítson, mely több funkciót biztosít Önnek egy egyszerű TV távirányítónál. A továbbiakban az okos eszközről vezérelheti TV-jét.

- Nyomja meg a MENU vagy az OPTION gombot a távirányítón , válassza a Settings > Network > TV Remote (Beállítások > Hálózat > TV Távirányító) menüt és nyomjon OK-t a belépéshez. Utasításokat fog látni a TV Remote alkalmazás letöltésére és egyéb vonatkozó információkat. Megjegyzés: Az alábbi információk egy laptop példájára vannak alapozva.
- Töltse le és telepítse a laptopra az ahhoz megfelelő TV távirányító alkalmazást.
- Biztosítsa, hogy a TV és a laptop ugyanazt az otthoni LAN-ban (helyi területi hálózat), vagy hálózati szegmensben van.
- Futtassa a TV távirányító alkalmazást a laptopon, automatikusan meg fogja keresni és kommunikálni fog a TV-vel, hogy lehetővé tegye a TV távirányító funkcionalitást.
- Ha egyszer a TV és a laptop összeköttetésben van, ahogyan az a 4. lépésben le van írva, Ön használhatja a TV távirányító többlet tulajdonságait.
- A TV távirányító funkcióból való kilépéshez nyomja meg az EXIT gombot a távirányítón.

# WiFi TV kapcsolat

#### (\*néhány típusban nem elérhető)

A WiFi TV segítségével vezeték (kábelek) nélkül oszthatja meg eszköze, például okostelefonja vagy táblagépe képét és hangját a TV-készülékkel. Ez lehetővé teszi az okostelefon vagy táblagép képének és hangjának a TV-n való figyelését. Például elindíthat egy videót az okostelefonon és egyidejűleg a TV-n is nézheti, vagy játékvezérlőként használhatja táblagépét és tartalmát kiteheti a nagyképernyős TVre.

Ha bármikor használni akarja a WiFi TV kapcsolatot, először aktiválnia kell ezt a funkciót a TV-jében. Ehhez kövesse az alábbi lépéseket:

 Nyomja meg a MENU vagy az OPTION gombot a távirányítón, válassza ki a Settings > Network > WiFi TV link (Beállítások > Hálózat > WiFi TV kapcsolat) menüpontot és nyomjon OK a belépéshez. Látni fogja az ehhez a funkcióhoz tartozó részleteket.

- Keresse meg a WiFi TV kapcsolat funkciót készülékében. Különböző eszközök különféle neveket használhatnak ehhez a funkcióhoz.
- Majd kattintson a "kapcsolat" funkcióra az eszközön. Ha a kapcsolódás sikeres, látni fogja a TV képernyőn, amit az eszköze mutat.
  - Megjegyzés: TCL nem garantálja, hogy a WiFi TV kapcsolat funkció használata síma és egyszerű lesz, hiszen nem minden eszköz kompatibilis aWiFi TV kapcsolat funkcióval.

#### HbbTV

HbbTV (hibrid sugárzású széles sávú TV) egy néhány szolgáltató által kínált rendszer és csak néhány digitális csatornán érhető el. HbbTV interaktív televíziót biztosít széles sávú Interneten. Ezek az interaktív jellemzők többletek és gazdagítják a normál digitális programokat, olyan szolgáltatásokat tartalmaznak, mint a digitális teletext, elektronikus program tájékoztató, játékok, szavazás, a jelenleg futó műsorok specifikus információi, interaktív hirdetés, információs magazinok, catch-up TV, stb. A HbbTV használatához kérjük, biztosítsa, hogy TVje csatlakozzon az Internethez és a HbbTV legyen bekapcsolva.

Megjegyzések:

- A HbbTV szolgáltatások adás- vagy országfüggők és lehet, hogy nem elérhetők az Ön területén.
- HbbTV funkcióval nem tud TV-jére fájlokat letölteni.
- Az alkalmazás szolgáltatói vagy az adással összefüggő feltételek okozhatják azt, hogy egy HbbTV alkalmazás jelenleg nem elérhető.
- A HbbTV alkalmazásokhoz való hozzáféréshez TV-jét az Internethez széles sávú kapcsolattal kell csatlakoztatnia. Lehet, hogy a HbbTV alkamazások hálózatfüggő okokból nem működnek tökéletesen.

#### HbbTV hozzáférés

- Nyomja meg a MENU vagy az OPTION gombot a távirányítón, válassza ki a Settings > System > HbbTV mode (Beállítások > Rendszer > HbbTV mód) menüpontot és nyomjon OK/>-t a belépéshez.
- Nyomja a ywy gombokat, hogy kiválassza a On (Be) parancsot és nyomjon OK-t a jóváhagyáshoz.
- Mikor TV-jét egy olyan digitális csatornára hangolja, mely kínál HbbTV, ezt jelezni fogja Önnek egy képernyőn megjelenő jelzés (általában egy piros gomb, de használhatnak más színeket

is). Nyomja meg a kijelzett színű gombot, hogy megnyíljanak az interaktív oldalak.

 Használja a () () () gombokat és a színes gombokat a HbbTV oldalakon való navigáláshoz és nyomjon OK-t ajóváhagyáshoz.

#### HbbTV aktiválás megszüntetése

Hogy elkerülje azokat a zavarokat, melyeket a HbbTV adási tesztek okozhatnak, ki is kapcsolhatja a HbbTV funkciót.

- Nyomja meg a MENU vagy az OPTION gombot a távirányítón, válassza ki a Settings > System > HbbTV mode (Beállítások > Rendszer > HbbTV mód) menüpontot és nyomjon OK/>-t a belépéshez.
- Nyomja a X/X gombokat a Off (Ki) parancs választásához és nyomjon OK-t a jóváhagyáshoz.

Lehetővé teszi, hogy Internet alkalmazásokat (Apps), TV-jéhez különlegesen adaptált Internet honlapokat használjon. Az alkalmazásokat a TV távirányítóval vezérelheti.

# FIGYELMEZTETÉS:

- Konfigurálja a hálózati beállításokat, mielőtt használja a Smart TV alkalmazásokat.
- Lassú reakciók, és/vagy zavarok előfordulhatnak az Ön hálózati kondícióinak függvényében.
- Ha problémát észlel egy alkalmazás használata közben, kérjük lépjen kapcsolatba a tartalom szolgáltatóval.
- A tartalom szolgáltató körülményeinek megfelelően egy alkalmazásfrissítés vagy maga az alkalmazás lehet befejezetlen.
- Az Ön országának szabályozásaitól függően néhány alkalmazás korlátozott szolgáltatású vagy nem támogatott lehet.
- Az alkalmazások tartalmainak változtatását előzetes értesítés nélkül végezheti a szolgáltató.

#### belépés a Smart TV portálra

- 1. Nyomja meg a MENU gombot, hogy a kezdőlapot lássa.

Gyors elérési művelet: Nyomja meg a **SMART TV** gombot a távirányítón a Smart TV portálhoz való közvetlen hozzáféréshez.

Megjegyzés: Mivel az Internet kapcsolat időt igényel ajánlatos, hogy várjon néhány percet a TV készenléti állapotából való bekapcsolása után, a Smart TV funkció használatának megkezdése előtt.

# Gyerekzár jelszó

- Az alapértelmezett jelszó 1234. Ezt igény szerint módosíthatja.
- A szuperjelszó 0423. Ha elfelejtette jelszavát, a szuperjelszóval léphet be.

## Hibaelhárítás

Ellenőrizze a következő listát, mielőtt a szervizhez fordulna.

#### Nincs kép vagy hang.

- Ellenőrizze, hogy be van-e dugva a konnektorba a hálózati kábel.
- Ellenőrizze, hogy jól van-e beállítva a forrástípus.
- Ellenőrizze, hogy megfelelően csatlakozik-e az antenna.
- Ellenőrizze, hogy nincs-e minimumra állítva vagy kikapcsolva a hangerő.
- Ellenőrizze, hogy nincs-e a készülékbe dugva fejhallgató.
- Lehet, hogy a TV-készülék nem TV-műsorszóró állomások jelét veszi.

#### Nem tiszta a kép.

- Ellenőrizze, hogy megfelelően csatlakozik-e az antennakábel.
- Győződjön meg a megfelelő TV jel meglétéről.
- Rossz képminőséget eredményezhet az is, ha egyidejűleg VHS kamera, videokamera vagy más külső eszköz csatlakozik a készülékhez. Kapcsolja ki a külső eszközök egyikét.
- Szellemképet okozhat az is, ha a jel közvetlen vételét magasépület vagy hegy akadályozza.
   Erősen irányított antennával esetleg javítható a képminőség.
- A vízszintes csíkozódást elektromos zavarok is okozhatják, pl. hajszárítótól, közeli neonfényektől és hasonlóktól. Kapcsolja ki a zavarforrást.

#### Túl sötét, túl világos vagy elszíneződött a kép.

- Ellenőrizze a kép beállítását.
- Ellenőrizze a fényerő beállítását.
- Ellenőrizze a képélesség funkciót.

#### Nem működik a távirányító.

- · Ellenőrizze a távirányító elemeit.
- Ellenőrizze, hogy nem éri-e erős fénycsővilágítás a távérzékelő vételi ablakát a TV-készülék elülső oldalán.
- Puha kendővel törölje tisztára a távérzékelő vételi ablakát.

Ha a fenti beavatkozásokkal nem sikerül elhárítania a zavart, forduljon a jótállási lapon feltüntetett szervizhez.

# A TV-készülék adatai

| TV-norma         | PAL/SECAM BG/DK/I/LL'     |
|------------------|---------------------------|
| Vételi csatornák | VHF/UHF/kábel             |
| A vevő típusa    | Frekvenciaszintetizátoros |

### Üzemi feltételek

Hőmérséklet: 5°C - 35°C (41°F - 95°F) Páratartalom: 20 - 80% (kondenzációmentes)

#### Tárolási feltételek

Hőmérséklet: -15°C - 45°C (5°F - 113°F) Páratartalom: 10 - 90% (kondenzációmentes)

#### OSS megjegyzés

Ez a termék a következőket használja: GPL (2. verzió), LGPL (2.0. és 2.1. verzió) és MPL (1.1. verzió).

A nyílt forráskóddal kapcsolatos kérdéseivel és kéréseivel forduljon a legközelebbi TCL irodához. Ebben a termékben az Independent JPEG Group által terjesztett szoftver található.

Ebben a termékben a libpng Project által terjesztett szoftver található.

Ebben a termékben a FreeType Project által terjesztett szoftver található.

Ebben a termékben a Freedesktop Project által terjesztett szoftver található.

Ebben a termékben a ICU Project által terjesztett szoftver található.

Ebben a termékben a SQLlite Project által terjesztett szoftver található.

Ebben a termékben zlib Project által terjesztett szoftver található.

Ebben a termékben az MIT alatt terjesztett szoftver (libxml2) található.

Ebben a termékben a GPL/LGPL/MPL alatt terjesztett szoftver található.

GPL szoftver: Linux Kernel, gettext, gtk+, libsoup,

webkit(gtk), atk, glib, pango, glib-networking, libiconv, pixman, gnutls

LGPL szoftver: libgcrypt, enchant, libgpg-error, cairo, DFB (DirectFB)

#### A TV-készüléket gyártó TCL jogi nyilatkozata.

A SmartTV szolgáltatású termékek eltérő lehetőségei, valamint a rendelkezésre álló tartalom, szolgáltatások és alkalmazások korlátai miatt előfordulhat, hogy egyes szolgáltatások nem érhetők el egyes készülékeken vagy földrajzi területeken. A SmartTV egyes szolgáltatásainak használatához emellett külön vásárolható perifériák vagy tagsági díjak szükségesek. A készülékekről és a tartalomról webhelyünkön találhatók további részletek. A SmartTV-n elérhető szolgáltatások és tartalom választéka időről időre előzetes értesítés nélkül változhat.

A készüléken elérhető minden tartalom és szolgáltatás külső feleké és szerzői joggal, szabadalommal, védjeggyel és/vagy egyéb szellemitulajdon-joggal védett. E tartalmakat és szolgáltatásokat kizárólag az Ön személyes, nem kereskedelmi célú használatára nyújtjuk. A tartalmakat és szolgáltatásokat nem használhatja a tulajdonos vagy a szolgáltató által nem engedélyezett módon. A fentiek korlátozása nélkül tilos továbbá az e készüléken elért bármely tartalom vagy szolgáltatás bármely módon vagy eszközzel történő módosítása, másolása, újra közzététele, feltöltése, kiajánlása, átvitele, lefordítása, eladása, belőle származékos munka készítése, felhasználása és terjesztése a tartalom tulajdonosának vagy a szolgáltatás nyújtójának kifejezett engedélye nélkül.

ÖN KIFFJFZFTTEN ÉS FI FOGADÓI AG TUDOMÁSUL VESZI. HOGY SAJÁT KOCKÁZATÁRA HASZNÁLJA A KÉSZÜLÉKET, ÉS A MEGFELELŐ MINŐSÉG. TELJESÍTMÉNY ÉS PONTOSSÁG TEKINTETÉBEN IS MINDEN KOCKÁZAT ÖNT TERHELI, A KÉSZÜLÉKET ÉS A KÜLSŐ FELEK ÁLTAL NYÚJTOTT MINDEN TARTALMAT ADOTT ÁLLAPOTUKBAN, KIFEJEZETT VAGY BELEÉRTETT JÓTÁLLÁS VAGY GARANCIA NÉLKÜL ADJUK. A TCL ELHÁRÍT MINDEN KIFEJEZETT VAGY BELEÉRTETT SZAVATOSSÁGOT, GARANCIÁT VAGY JÓTÁLLÁST A KÉSZÜLÉKKEL. A TARTALOMMAL ÉS A SZOLGÁLTATÁSOKKAL KAPCSOLATBAN, TEHÁT NEM SZAVATOLJA PÉLDÁUL EZEK ÉRTÉKESÍTHETŐSÉGÉT. MEGFELELŐ MINŐSÉGÉT, ADOTT CÉLRA VALÓ ALKALMASSÁGÁT, PONTOSSÁGÁT, NYUGODT ÉLVEZHETŐSÉGÉT ÉS HARMADIK FELEK JOGAINAK TISZTELETBEN TARTÁSÁT. A TCL NEM GARANTÁLJA A KÉSZÜLÉK ÚTJÁN NYÚJTOTT BÁRMELY TARTALOM VAGY SZOLGÁLTATÁS PONTOS, ÉRVÉNYES VAGY HIÁNYTALAN VOLTÁT, NEM GARANTÁLJA, HOGY A KÉSZÜLÉK, TARTALOM VAGY SZOLGÁLTATÁSOK MEGFELELNEK AZ ÖN IGÉNYEINEK VAGY KÖVETELMÉNYEINEK, ÉS A KÉSZÜLÉK VAGY A SZOLGÁLTATÁSOK MEGSZAKÍTÁS- ÉS HIBAMENTES MŰKÖDÉSÉT SEM GARANTÁLJA. A TCL SEMMILYEN KÖRÜLMÉNYEK KÖZÖTT, TEHÁT MÉG HANYAGSÁGBÓL KIFOLYÓLAG SEM TEHETŐ FELELŐSSÉ A KÉSZÜLÉK. VAGY AZ AZZAL ELÉRT BÁRMELY TARTALOM VAGY SZOLGÁLTATÁS BÁRKI ÁLTAL TÖRTÉNŐ HASZNÁLATÁVAL KAPCSOLATOS SEMMILYEN KÖZVETLEN, KÖVETKEZMÉNYES, KÜLÖNLEGES, KÖZVETETT, MINTASZERŰ VAGY BÜNTETÉS JELLEGŰ KÁRÉRT, AKÁR SZERZŐDÉSBŐL, ANNAK MEGSZEGÉSÉBŐL VAGY BÁRMELY MÁS JOGI ÉRTELMEZÉSBŐL ADÓDIK IS, MÉG AKKOR SEM. HA TÁJÉKOZTATTAK BENNÜNKET AZ ILYEN KÁROK BEKÖVETKEZÉSÉNEK LEHETŐSÉGÉRŐL.

A külső felek által nyújtott szolgáltatások bármikor előzetes értesítés nélkül módosíthatók, felfüggeszthetők, visszavonhatók, befejezhetők, lekapcsolhatók vagy megszakíthatók és a TCL (a Thomson márkájú TV-készülékek gyártója) semmilyen garanciát, biztosítékot vagy vállalást nem nyújt és nem vállal arra nézve, hogy a tartalom vagy szolgáltatás bármely időszakban ténylegesen rendelkezésre áll. A tartalmat és szolgáltatásokat külső felek nyújtják, olvan hálózatok és átviteltechnikai berendezések útián, amelvekre a TCL-nek semmilven ráhatása nincs. A jelen felelősségelhárítás általános jellegének korlátozása nélkül a TCL kifejezetten elhárít minden felelősséget a jelen készülék útján nyújtott bármely tartalom vagy szolgáltatás bármely módosítása, megszakadása, letiltása, lekapcsolása vagy felfüggesztése kapcsán. A TCL bármikor, bármilyen értesítés vagy felelősség nélkül korlátozhatja egyes szolgáltatások vagy tartalmak használatát vagy elérhetőségét. A TCL-t semminemű felelősség nem terheli a tartalmat és a szolgáltatásokat érintő ügyfélszolgálattal kapcsolatban. A tartalommal és a szolgáltatásokkal kapcsolatos kérdésekkel közvetlenül az adott szolgáltatóhoz kell fordulni.

A TCL kijelenti, hogy ez a TV-készülék megfelel az 1999/5/EK Irányelv alapvető előírásainak és más alkalmazandó rendelkezéseinek (ha beépített vagy USB adapteres WiFi eléréssel rendelkezik). A hivatalos megfelelőségi nyilatkozat a www.thomsontv. eu honlap támogatási területén található.